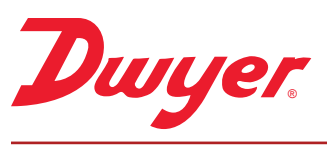

## SERIES IEF | INSERTION ELECTROMAGNETIC FLOW TRANSMITTER

## YEAR LIMITED WARRANTY

## **FEATURES/BENEFITS**

- Field configurable, integral or remote displays allow for ultimate flexibility by accommodating a variety of applications through multiple display configurations
- High performance accuracy is maintained through changes in temperature, density, and viscosity
- Setup Wizard and installation tool are simple to use allowing for quick and precise installation
- Accessory setup kit A-IEF-KIT ensures exact installation application depth with included thickness gage and measuring tape
- Long life cycle and minimal maintenance requirements with no moving parts to wear or break and electrodes that discourage fouling
- Isolation valve accessory options allow for installation in operational systems via hot-tap kit or easy removal without system downtime
- NIST calibration certificate included standard for Carbon Steel Schedule 40 pipes sized 4" (102 mm), 6" (150 mm), 8" (200 mm), and 10" (250 mm) with high accuracy option

#### **APPLICATIONS**

- · Boiler feed water
- Chilled water
- Open and closed loop condenser water
- Irrigation system
- Municipal water distribution
- Process and coolant flow

## DESCRIPTION

The **SERIES IEF** Insertion Electromagnetic Flow Transmitter is an adjustable insertion flowmeter featuring electromagnetic technology that accurately and reliably measures fluid velocity in addition to providing several continuous signal outputs. This series is specifically designed to offer superior performance paired with simple installation and use. One unit is adjustable to fit pipe sizes from 4 to 36" (102 to 914 mm), and offers several output options including selectable BACnet MS/TP or Modbus<sup>®</sup> RTU communications protocol over 2-wire RS-485 in addition to the standard analog, frequency and alarm outputs.

- Ground water remediation
- Chemical processing
- Pump protection
- Wastewater
- Mining

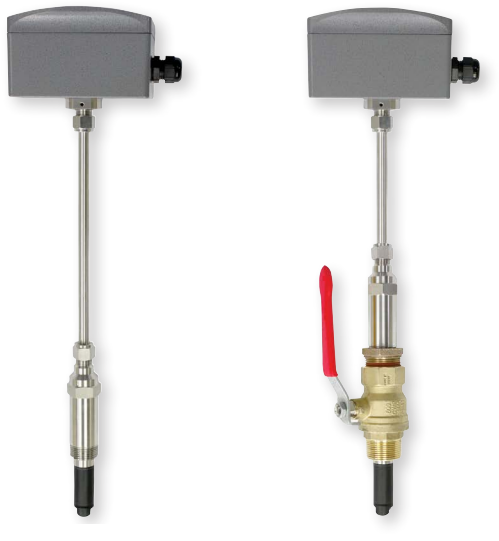

Shown with A-IEF-VLV-BR accessory valve

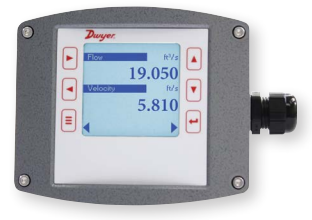

-LCD option shown

# dwyer-inst.com

Modbus® is a registered trademark of Schneider Automation, Inc.

DWYER INSTRUMENTS, INC. T: 219-879-8000 | F: 219-872-9057 | info@dwyermail.com 800-872-9141

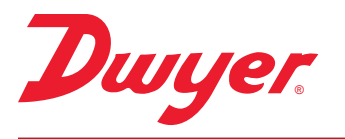

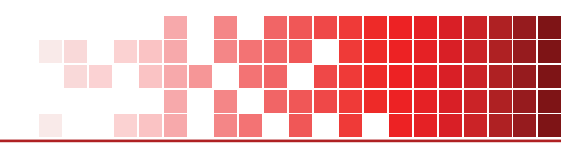

#### **SPECIFICATIONS**

| Service               | Compatible clean or dirty non coating, conductive liquids.                                                                                                    |
|-----------------------|----------------------------------------------------------------------------------------------------|
| Range                 | 0 to 20 ft/s (0 to 6 m/s).*                                                                                                    |
| Wetted Materials      | Body shaft/fitting: 316 SS; Electrodes: 316 SS; Electrode cap: Polymer/Polystyrene; O-ring: Silicone.                                                                                                    |
| Accuracy              | IEF-HX-X: $\pm 0.5\%$ of reading at calibrated velocity; $\pm 1\%$ of reading from 2 to 20 ft/s (0.6 to 6 m/s); $\pm 0.02$ ft/s ( $\pm 0.006$ m/s) at <2 ft/s (0.6 m/s); IEF-SX-X: $\pm 1\%$ FS.                                                                                                    |
| Temperature Limits    | Ambient: -20 to 160°F (-29 to 71°C); Process: 15 to 250°F (121°C); Storage: -40 to 185°F (-40 to 85°C).                                                                                                    |
| Process Connection    | 1" NPT or BSPT with accessory full port ball valve options.                                                                                                    |
| Pressure Limits       | 400 psi (27.6 bar) @ 100° F (37.8°C).                                                                                                    |
| Pressure Drop         | < 0.1 psi at 12 ft/s in 4" (101.6 mm) and larger pipe.                                                                                                    |
| Outputs               | <ol> <li>(1) Analog: 4 to 20 mA, 0 to 5 V, 0 to 10 V or 2 to 10 V (display selectable);</li> <li>(1) Pulse/Frequency: 0 to 15 V peak pulse, 0 to 500 Hz or scalable pulse output (display selectable);</li> <li>(2) Alarm: (1) Empty pipe detection or minimum/maximum velocity, (display selectable); (1) Reverse flow output indication.</li> </ol> |
| Power Requirements    | 12 to 42.4 VDC, 0.25 A @ 24 VDC; 12 to 36 VAC.                                                                                                    |
| Electrical Connection | Removable terminal blocks, model selectable 1/2" female NPT conduit connection, PG 16 gland or PG 16 gland with (2) 10 ft (3 m) 9 conductor 22 AWG plenum rated cables, accessory cable lengths up to 200 ft (61 m) optional.                                                                                                    |
| Display (-LCD option) | 2" ( 5.08 cm) x 2" (5.08 cm) graphic LCD with backlight.                                                                                                    |
| Conductivity          | >20 microsiemens                                                                                                    |
| Enclosure Material    | Powder coated die cast aluminum.                                                                                                    |
| Enclosure Ratings     | NEMA 6P (IP68) (Non display models); NEMA 4X (IP66) (-LCD option).                                                                                                    |
| Agency Approvals      | BTL, CE, NSF/ANSI 61 and 372 pending.                                                                                                    |

#### **COMMUNICATIONS SPECIFICATIONS (-COM OPTION)**

| Туре                 | BACnet MS/TP or Modbus® RTU communication protocol (default disabled, display selectable). |
|----------------------|--------------------------------------------------------------------------------------------|
| Supported Baud Rates | 9600, 19200, 38400, 57600, 76800, or 115200 bps (display selectable).                      |
| Device Load          | 1/8 unit load.                                                                             |

## **ADDITIONAL SPECIFICATIONS**

| Applicable Pipe Material            | BACnet MS/TP or Modbus® RTU communication protocol (default disabled, display selectable). |
|-------------------------------------|--------------------------------------------------------------------------------------------|
| Applicable Pipe Size                | 9600, 19200, 38400, 57600, 76800, or 115200 bps (display selectable).                      |
| <b>Diameter Length Requirements</b> | 1/8 unit load.                                                                             |
| *For max flowrates >10 ft/s (3 m/s) | order option -CC.                                                                          |

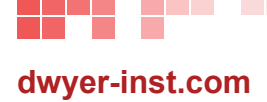

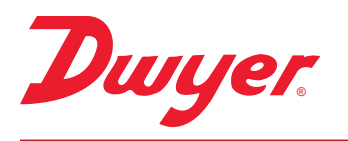

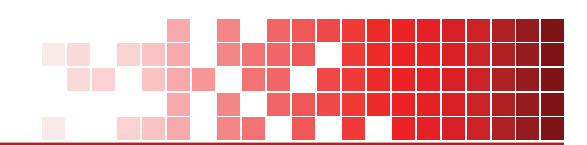

### **DIMENSIONS**

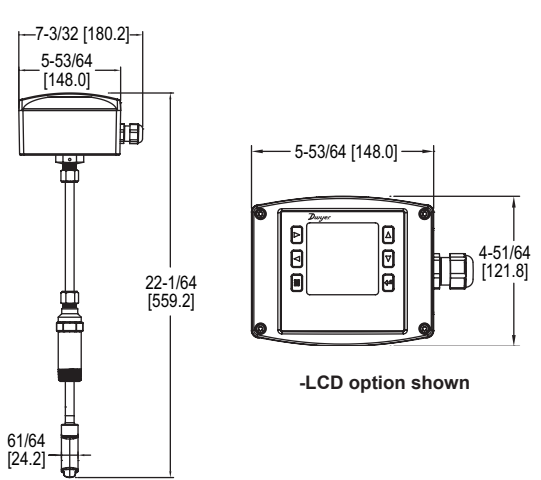

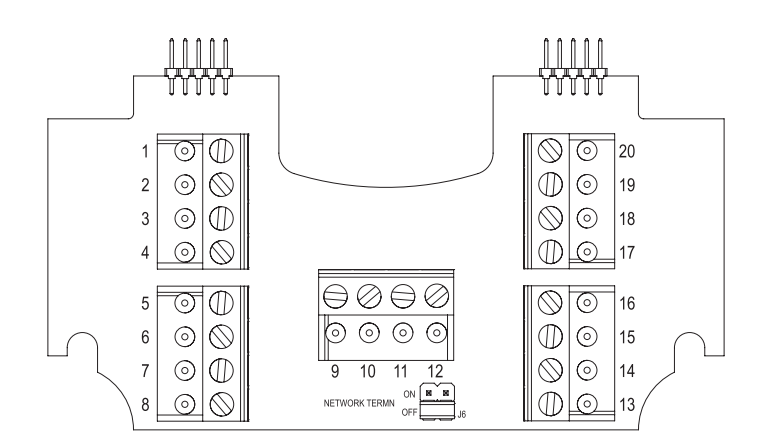

WIRING DIAGRAM

| WIRING DIAGRAM |                |            |                                  |                                              |  |  |  |
|----------------|----------------|------------|----------------------------------|----------------------------------------------|--|--|--|
| Cable*         | Terminal #     | Wire Color | Description                      | Note                                         |  |  |  |
| Α              | 1              | Red        | Power Supply Positive            | Connect to +24VDC or VAC transformer         |  |  |  |
| Α              | 2              | Black      | Power Supply Common              | Connect to 24VDC/VAC common                  |  |  |  |
| Α              | 13             | Shield     | -                                | If used - Application Dependant              |  |  |  |
| В              | 14             | Shield     | -                                | If used - Application Dependant              |  |  |  |
| External       |                | -          | Earth/Chassis Ground             | -                                            |  |  |  |
| Analog C       | urrent Output  |            |                                  |                                              |  |  |  |
| В              | 3              | Brown      | (+) Analog current output        | 4 to 20 mA process output                    |  |  |  |
| В              | 4              | Blue       | (-) Analog output common         | Current output common                        |  |  |  |
| Analog V       | oltage Output  |            | ··· - ·                          |                                              |  |  |  |
| В              | 5              | Green      | (+) Analog voltage output        | May be configured; 0 to 10 V, 0 to 5 V, 2 to |  |  |  |
| В              | 6              | White      | (-) Analog output common         | 10 V, etc.                                   |  |  |  |
|                |                |            |                                  | Voltage output common                        |  |  |  |
| Frequence      | y Output       |            |                                  |                                              |  |  |  |
| В              | 8              | Violet     | (+) Frequency output             | 0 to 500 Hz output (@ 0/15 VDC output level) |  |  |  |
| В              | 7              | Grey       | (-) Analog output common         | Frequency output common                      |  |  |  |
| RS-485 C       | ommunication   | (optional) |                                  |                                              |  |  |  |
| В              | 11,12          | Orange     | RS-485 (+)                       | On board short for daisy chain connection    |  |  |  |
| В              | 9,10           | Yellow     | RS-485 (-)                       | On board short for daisy chain connection    |  |  |  |
| Reverse        | Flow           |            |                                  |                                              |  |  |  |
| Α              | 15             | Brown      | Isolated solid state output N.O. | 50 V AC/VDC @ 100 mA maximum                 |  |  |  |
| Α              | 16             | Blue       | Isolated solid state output N.O. | 50 V AC/VDC @ 100 mA maximum                 |  |  |  |
| Alarm          |                |            |                                  |                                              |  |  |  |
| Α              | 17             | Green      | Isolated solid state output N.O. | 50 V AC/VDC @ 100 mA maximum                 |  |  |  |
| Α              | 18             | White      | Isolated solid state output N.O. | 50 V AC/VDC @ 100 mA maximum                 |  |  |  |
| Pulse          |                |            |                                  |                                              |  |  |  |
| Α              | 19             | Orange     | Isolated solid state output N.O. | 50 V AC/VDC @ 100 mA maximum                 |  |  |  |
| Α              | 20             | Yellow     | Isolated solid state output N.O. | 50 V AC/VDC @ 100 mA maximum                 |  |  |  |
| No Conn        | ection         |            |                                  |                                              |  |  |  |
| В              | -              | Red        | Do not connect                   | -                                            |  |  |  |
| В              | -              | Black      | Do not connect                   | -                                            |  |  |  |
| Α              | -              | Violet     | Do not connect                   | -                                            |  |  |  |
| Α              | -              | Grey       | Do not connect                   | -                                            |  |  |  |
| *Supplied      | cables - shown |            |                                  |                                              |  |  |  |

Supplied caples

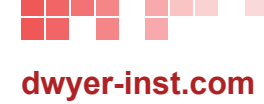

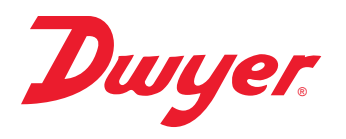

#### **HOW TO ORDER**

Use the **bold** characters from the chart below to construct a product code.

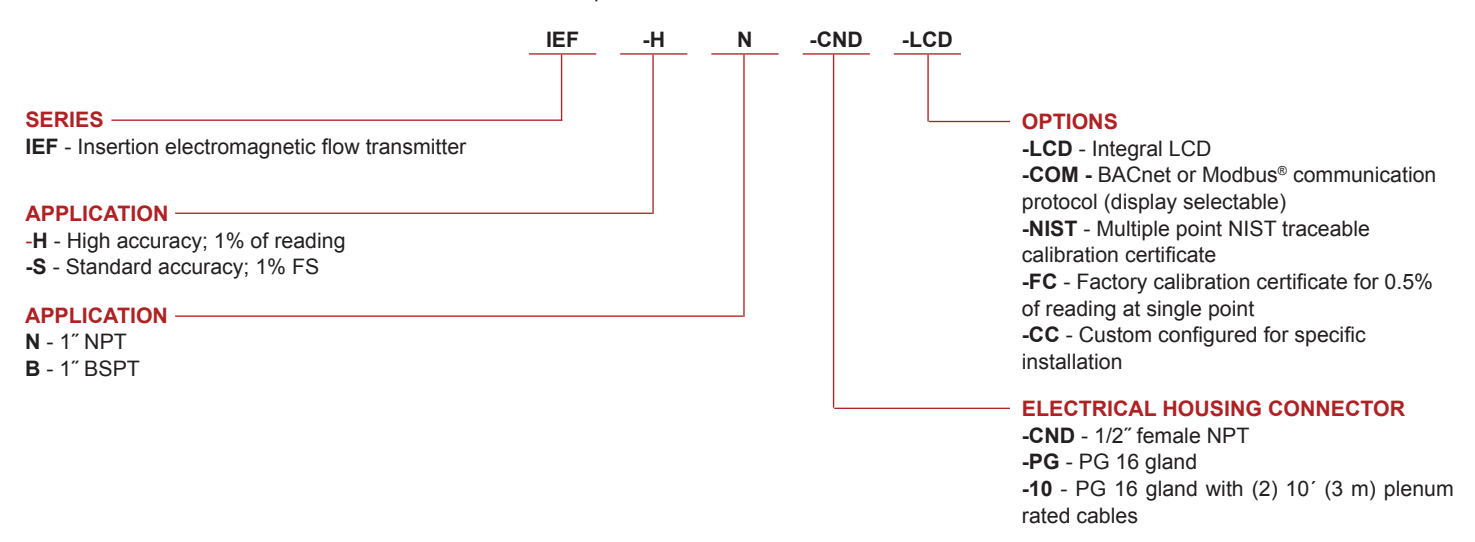

#### ACCESSORIES

| Model        | Description                                                           |
|--------------|-----------------------------------------------------------------------|
| A-IEF-KIT    | Setup kit (includes setup display, thickness gage and measuring tape) |
| A-IEF-DSP    | Setup display                                                         |
| A-IEF-CBL-50 | Plenum rated cable 50 ft (15.2 m)                                     |
| A-IEF-VLV-BR | 1-1/4" full port isolation valve brass                                |
| A-IEF-VLV-SS | 1-1/4" full port isolation valve 316 SS                               |
| A-IEF-INGD   | Installation alignment kit                                            |
| A-IEF-PA     | AC wall adapter                                                       |

Modbus® is a registered trademark of Schneider Automation, Inc.

Important Notice: Dwyer Instruments, Inc. reserves the right to make changes to or discontinue any product or service identified in this publication without notice. Dwyer advises its customers to obtain the latest version of the relevant information to verify, before placing any orders, that the information being relied upon is current.

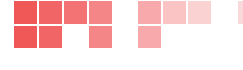

dwyer-inst.com

DWYER INSTRUMENTS, INC. T: 219-879-8000 | F: 219-872-9057 | info@dwyermail.com 800-872-9141

# SERIES IEF **INSERTION ELECTROMAGNETIC FLOW TRANSMITTER** Field Configurable, High Accuracy, BACnet or Modbus® Protocol

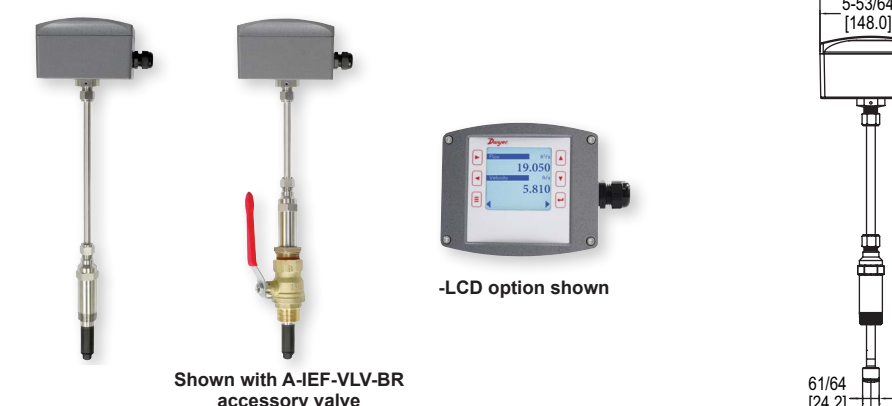

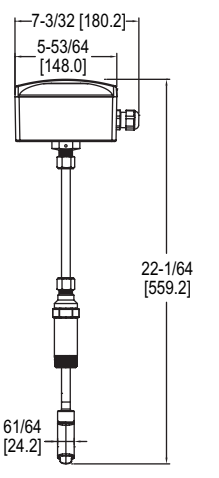

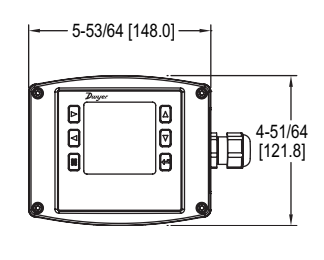

The SERIES IEF Insertion Electromagnetic Flow Transmitter is an adjustable insertion flowmeter featuring electromagnetic technology that accurately and reliably measures fluid velocity in addition to providing several continuous signal outputs. This series is specifically designed to offer superior performance paired with simple installation and use. One unit is adjustable to fit pipe sizes from 4 to 36" (102 to 914 mm), and offers several output options including selectable BACnet MS/TP or Modbus® RTU communications protocol over 2-wire RS-485 in addition to the standard analog, frequency and alarm outputs.

#### FEATURES/BENEFITS

Dwyer.

- · Field configurable setup displays (-LCD integral option or remote accessory A-IEF-DSP) allow for ultimate flexibility by accommodating a variety of application configurations with one model through multiple display configurations i.e. pipe size, pipe material, liquid type, analog output, pulse/frequency output, alarm outputs, communication outputs, damping, and calibration factor.
- High performance accuracy is maintained through changes in temperature, density or viscosity.
- · Setup Wizard and installation tool are simple to use allowing for guick and precise installation.
- · Accessory setup kit A-IEF-KIT ensures exact installation application depth with included thickness gage and measuring tape.
- · Long Life Cycle and minimal maintenance requirements with no moving parts to wear or break and electrodes that discourage fouling.
- · Isolation valve accessory options allow for installation in operational systems via hot-tap kit or easy removal without system downtime.

IEF -H N -CND -LCD IEF-HN-CND-LCD

LCD

NIST

FC

СС

NIST calibration certificate included standard for Carbon Steel Schedule 40 pipes sized 4" (102 mm), 6" (150 mm), 8" (200 mm), and 10" (250 mm) with high accuracy option

· Ground water remediation

Insertion electromagnetic flow transmitter

PG 16 gland with (2) 10' (3 m) plenum

Multiple point NIST traceable calibration

Factory calibration certificate for 0.5% of

Custom configured for specific installation

· Chemical processing

High accuracy; 1% of reading

Standard accuracy; 1% FS

COM BACnet or Modbus® communication protocol (display selectable)

reading at single point

Pump protection

Wastewater

Minina

1" NPT

1" BSPT

1/2" female NPT

PG 16 gland

rated cables Integral LCD

certificate

#### APPLICATIONS · Boiler feed water

- · Chilled water
- · Open and closed loop condenser water
- Irrigation system
- Municipal water distribution

MODEL CHART

Example

Accuracy

Process

Electrical

Housing

Options

Connector

Connection

Series

· Process and coolant flow

IEF

н

S

Ν

В

CND

PG

10

#### SPECIFICATIONS Service: Compatible clean or dirty non coating, conductive liquids. Range: 0 to 20 ft/s (0 to 6 m/s).\*

Wetted Materials: Body shaft/fitting: 316SS; Electrodes: 316SS; Electrode cap: Polymer/Polystyrene; O-ring: Silicon.

Accuracy: IEF-HX-X: ±0.5% of reading at calibrated velocity; ±1% of reading from 2 to 20 ft/s (0.6 to 6 m/s); ±0.02 ft/s (±0.006 m/s) at < 2 ft/s (0.6 m/s). IEF-SX-X:

Temperature Limits: Ambient: -20 to 160°F (-29 to 71°C); Process: 15 to 250°F (121°C); Storage: -40 to 185°F (-40 to 85°C).

Process Connection: 1" NPT or BSPT with accessory full port ball valve options. Pressure Limits: 400 psi (27.6 bar) @ 100° F (37.8°C).

Pressure Drop: < 0.1 psi at 12 ft/s in 4" (101.6 mm) and larger pipe. Outputs:

(1) Analog: 4 to 20 mA, 0 to 5 V, 0 to 10 V or 2 to 10 V (display selectable); (1) Pulse/Frequency: 0 to 15 V peak pulse, 0 to 500 Hz or scalable pulse output (display selectable);

(2) Alarm: (1) Empty pipe detection or minimum/maximum velocity, (display selectable); (1) Reverse flow output indication.

Power Requirements: 12 to 42.4 VDC, .25 A @ 24 VDC; 12 to 36 VAC. Electrical Connection: Removable terminal blocks, model selectable 1/2" female NPT conduit connection, PG 16 gland or PG 16 gland with (2) 10 ft (3 m) 9

conductor 22 AWG plenum rated cables, accessory cable lengths up to 200 ft (61 m) optional.

Display (-LCD option): 2" (5.08 cm) x 2" (5.08 cm) graphic LCD with backlight. Conductivity: >20 microsiemens. Enclosure Material: Powder coated die cast aluminum.

Enclosure Ratings: NEMA 6P (IP68) (Non display models); NEMA 4X (IP66) (-I CD option)

Agency Approvals: BTL, CE, NSF/ANSI 61 and 372 pending.

#### COMMUNICATIONS (-COM OPTION)

Type: BACnet MS/TP or Modbus® RTU communication protocol (default disabled, display selectable).

Supported Baud Rates: 9600, 19200, 38400, 57600, 76800, or 115200 bps (display selectable).

Device Load: 1/8 unit load.

#### ADDITIONAL SPECIFICATIONS

Applicable Pipe Material: Most popular plastic and metal pipes; i.e. Carbon steel, SS, copper, UPVC/PVDF, galvanized steel, mild steel, and brass. Applicable Pipe Size: IEF-HX-X: 4 to 10" (101 to 254 mm); IEF-SX-X: 4 to 36" (101 to 914 mm)

Diameter Length Requirements: >10 upstream, >5 downstream.

\*For max flowrates >10 ft/s (3 m/s) order option -CC.

| ACCESSORIES  | ACCESSORIES                                                           |  |  |  |  |  |
|--------------|-----------------------------------------------------------------------|--|--|--|--|--|
| Model        | Description                                                           |  |  |  |  |  |
| A-IEF-KIT    | Setup kit (includes setup display, thickness gage and measuring tape) |  |  |  |  |  |
| A-IEF-DSP    | Setup display                                                         |  |  |  |  |  |
| A-IEF-CBL-50 | Plenum rated cable 50 ft (15.2 m)                                     |  |  |  |  |  |
| A-IEF-VLV-BR | 1-1/4" full port isolation valve brass                                |  |  |  |  |  |
| A-IEF-VLV-SS | 1-1/4" full port isolation valve 316SS                                |  |  |  |  |  |
| A-IEF-INGD   | Installation alignment kit                                            |  |  |  |  |  |
| A-IEF-PA     | AC wall adapter                                                       |  |  |  |  |  |

Insertion Transmitters, tic. Adjustable I Electromagnetic,

Flow

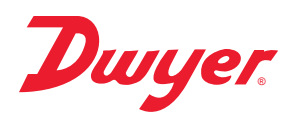

## Series IEF Insertion Electromagnetic Flow Transmitter

## **Specifications - Installation and Operating Instructions**

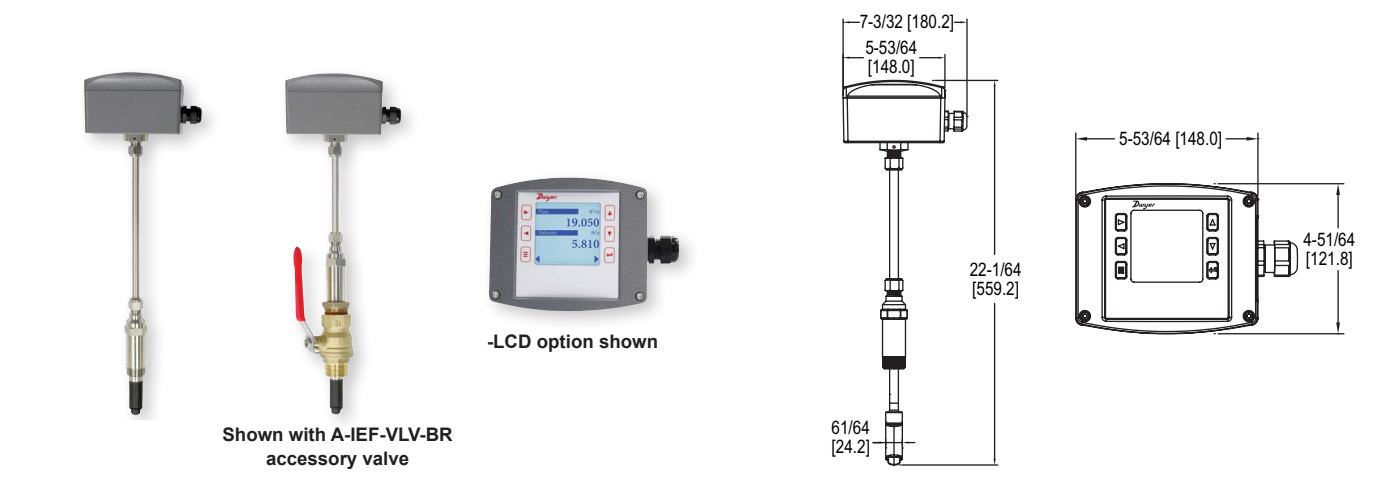

The **SERIES IEF** Insertion Electromagnetic Flow Transmitter is an adjustable insertion flowmeter featuring electromagnetic technology that accurately and reliably measures fluid velocity in addition to providing several continuous signal outputs. This series is specifically designed to offer superior performance paired with simple installation and use. One unit is adjustable to fit pipe sizes from 4 to 36" (102 to 914 mm), and offers several output options including selectable BACnet MS/TP or Modbus<sup>®</sup> RTU communications protocol over 2-wire RS-485 in addition to the standard analog, frequency and alarm outputs.

#### FEATURES/BENEFITS

- Field configurable setup displays (-LCD integral option or remote accessory A-IEF-DSP) allow for ultimate flexibility by accommodating a variety of application configurations with one model through multiple display configurations i.e. pipe size, pipe material, liquid type, analog output, pulse/frequency output, alarm outputs, communication outputs, damping, and calibration factor.
- High performance accuracy is maintained through changes in temperature, density or viscosity.
- Setup Wizard and installation tool are simple to use allowing for quick and precise installation.
- Accessory setup kit A-IEF-KIT ensures exact installation application depth with included thickness gage and measuring tape.
- Long Life Cycle and minimal maintenance requirements with no moving parts to wear or break and electrodes that discourage fouling.
- Isolation valve accessory options allow for installation in operational systems via hot-tap kit or easy removal without system downtime.
- NIST calibration certificate included standard for Carbon Steel Schedule 40 pipes sized 4" (102 mm), 6" (150 mm), 8" (200 mm), and 10" (250 mm) with high accuracy option.

#### APPLICATIONS

- · Boiler feed water
- · Chilled water
- · Open and closed loop condenser water
- Irrigation system
- · Municipal water distribution
- Process and coolant flow
- Ground water remediationChemical processing
- Chemical proces
   Pump protection
- Wastewater
- Mining
- iviiriirig

#### SPECIFICATIONS

Service: Compatible clean or dirty non coating, conductive liquids. Range: 0 to 20 ft/s (0 to 6 m/s).\*

Wetted Materials: Body shaft/fitting: 316SS; Electrodes: 316SS; Electrode cap: Polymer/Polystyrene; O-ring: Silicone.

Accuracy: IEF-HX-X:  $\pm 0.5\%$  of reading at calibrated velocity;  $\pm 1\%$  of reading from 2 to 20 ft/s (0.6 to 6 m/s)  $\pm 0.02$  ft/s ( $\pm 0.006$  m/s) at < 2 ft/s (0.6 m/s). IEF-SX-X:  $\pm 1\%$  FS.

Temperature Limits: Ambient: -20 to 160°F (-29 to 71°C); Process: 15 to 250°F (-9 to 121°C); Storage: -40 to 185°F (-40 to 85°C).

Process Connection: 1" NPT or BSPT with accessory full port ball valve options. Pressure Limits: 400 psi (27.6 bar) @ 100° F (37.8°C).

Pressure Drop: < 0.1 psi at 12 ft/s in 4" (101.6 mm) and larger pipe.

(1) Analog: 4 to 20 mA, 0 to 5 V, 0 to 10 V or 2 to 10 V (display selectable);
(1) Pulse/Frequency: 0 to 15 V peak pulse, 0 to 500 Hz or scalable pulse output (display selectable);

(2) Alarm: (1) Empty pipe detection or minimum/maximum velocity, (display selectable); (1) Reverse flow output indication.

Power Requirements: 12 to 42.4 VDC, .25 A @ 24 VDC; 12 to 36 VAC.

**Electrical Connection:** Removable terminal blocks, model selectable  $1/2^{"}$  female NPT conduit connection, PG 16 gland or PG 16 gland with (2) 10 ft (3 m) 9

conductor 22 AWG plenum rated cables, accessory cable lengths up to 200 ft (61 m) optional.

**Display (-LCD option):** 2" ( 5.08 cm) x 2" (5.08 cm) graphic LCD with backlight. **Conductivity:** >20 microsiemens.

Enclosure Material: Powder coated die cast aluminum.

Enclosure Ratings: NEMA 6P (IP68) (Non display models); NEMA 4X (IP66) (-LCD option).

Agency Approvals: BTL, CE, NSF/ANSI 61 and 372 pending.

#### COMMUNICATIONS (-COM OPTION)

Type: BACnet MS/TP or Modbus<sup>®</sup> RTU communication protocol (default disabled, display selectable).

Supported Baud Rates: 9600, 19200, 38400, 57600, 76800, or 115200 bps (display selectable). Device Load: 1/8 unit load.

ADDITIONAL SPECIFICATIONS

Applicable Pipe Material: Most popular plastic and metal pipes; i.e. Carbon steel, SS, copper, UPVC/PVDF, galvanized steel, mild steel, and brass. Applicable Pipe Size: IEF-HX-X: 4 to 10" (101 to 254 mm); IEF-SX-X: 4 to 36" (101 to 914 mm).

Diameter Length Requirements: >10 upstream, >5 downstream. \*For max flowrates >10 ft/s (3 m/s) order option -CC.

Modbus® is a registered trademark of Schneider Automation, Inc.

DWYER INSTRUMENTS, INC. P.O. BOX 373 • MICHIGAN CITY, INDIANA 46360, U.S.A.

Phone: 219/879-8000 Fax: 219/872-9057 www.dwyer-inst.com e-mail: info@dwyermail.com

| MODEL CHA  | MODEL CHART |    |   |      |      |                                                          |  |  |  |
|------------|-------------|----|---|------|------|----------------------------------------------------------|--|--|--|
| Example    | IEF         | -H | Ν | -CND | -LCD | IEF-HN-CND-LCD                                           |  |  |  |
| Series     | IEF         |    |   |      |      | Insertion electromagnetic flow transmitter               |  |  |  |
| Accuracy   |             | Н  |   |      |      | High accuracy; 1% of reading                             |  |  |  |
|            |             | S  |   |      |      | Standard accuracy; 1% FS                                 |  |  |  |
| Process    |             |    | Ν |      |      | 1″ NPT                                                   |  |  |  |
| Connection |             |    | В |      |      | 1" BSPT                                                  |  |  |  |
| Electrical |             |    |   | CND  |      | 1/2" female NPT                                          |  |  |  |
| Housing    |             |    |   | PG   |      | PG 16 gland                                              |  |  |  |
| Connector  |             |    |   | 10   |      | PG 16 gland with (2) 10' (3 m) plenum                    |  |  |  |
|            |             |    |   |      |      | rated cables                                             |  |  |  |
| Options    |             |    |   |      | LCD  | Integral LCD                                             |  |  |  |
|            |             |    |   |      | COM  | BACnet or Modbus <sup>®</sup> communication              |  |  |  |
|            |             |    |   |      |      | protocol (display selectable)                            |  |  |  |
|            |             |    |   |      | NIST | Multiple point NIST traceable calibration<br>certificate |  |  |  |
|            |             |    |   |      | FC   | Factory calibration certificate for 0.5% of              |  |  |  |
|            |             |    |   |      |      | reading at single point                                  |  |  |  |
|            |             |    |   |      | CC   | Custom configured for specific installation              |  |  |  |

| ACCESSORIE   | S                                                               |
|--------------|-----------------------------------------------------------------|
| Model        | Description                                                     |
| A-IEF-KIT    | Setup kit (includes setup display, thickness gage and measuring |
|              | tape)                                                           |
| A-IEF-DSP    | Setup display                                                   |
| A-IEF-CBL-50 | Plenum rated cable 50 ft (15.2 m)                               |
| A-IEF-VLV-BR | 1-1/4" full port isolation valve brass                          |
| A-IEF-VLV-SS | 1-1/4" full port isolation valve 316SS                          |
| A-IEF-INGD   | Installation alignment kit                                      |
| A-IEF-PA     | AC wall adapter                                                 |

#### Safety Information

#### WARNING

- Only qualified professionals equipped with the necessary required trade skills should install, remove or service this product in any way. Failure to follow the proper installation procedures could lead to death or permanent injury.
- This product is intended to be installed in pressurized pipe applications. In this
  event, product will be under pressure, caution should be taken to properly vent
  system prior to installation or removal of the unit. Failure to do so could result in
  equipment damage and/or serious bodily injury.

#### CAUTION

- · Refer to Model Chart and Specifications for the applicable options to your unit.
- Ensure the unit is sufficiently grounded as stated in this bulletin.
- Depressurize and vent systems without Hot-tap valve prior to installation or removal.
- Confirm the Series IEF wetted material is chemically compatible with process media prior to installation and use.
- · Do not exceed maximum temperature and pressure specifications.
- Wear appropriate personal protective equipment during installation, removal and or service of the unit.
- Altering the product construction in any way may adversely affect product operation and voids warranty.
- · Prior to attempting to wire or service the Series IEF disconnect from power.

#### **OPERATING PRINCIPLE**

- Per Faraday's Law of electromagnetic induction, a voltage is induced in a conductor when it passes through a magnetic field, and the induced voltage will be directly proportional to the velocity of the conductor.
- The Series IEF Flow Transmitter generates pulsating magnetic fields in the probe to induce a voltage into a conductive fluid flowing through the pipe.
- Electrodes located on the probe measure the induced voltage. Electronics and firmware within the enclosure convert the voltage to velocity and flow rate while using various outputs to convey the data to connected systems (i.e. display devices, data acquisition systems, or BTU meters).

#### INCLUDED WITH THE FLOWMETER

Carefully unpack the shipping container of your new Series IEF Insertion Electromagnetic Flow Transmitter and remove the following items:

- (1) Series IEF Insertion Electromagnetic Flow Transmitter
- (1) A-IEF-INGD Installation Alignment Kit:
  - (1) Alignment Scale
  - (2) Alignment Rods
  - (2) Thumbscrews
- (1) 3 mm Allen Wrench (not shown)

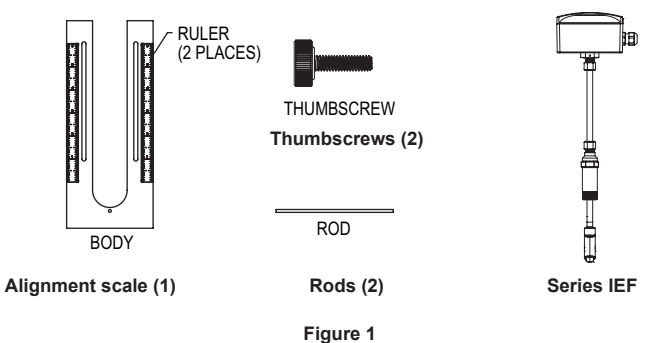

#### **RECOMMENDED TOOLS**

- (2) 12" (300 mm) adjustable wrenches
- (1) 12" (300 mm) pipe wrench

#### SETUP

- Selecting Installation Location
- Although the unit may be installed in any orientation, the ideal mounting position is on the side of the pipe (2 o'clock or 10 o'clock position)\* as this generally minimizes possible air or sediment interference with the Series IEF. It is not reccomended to mount the unit below the pipe (6 o'clock position).
- NOTICE

When installing a unit with an integral display select an installation location that allows for clear viewing of the display and proper

#### earth ground.

Insert the IEF in a pipe via a threaded Tee, Saddle, or welded integrally reinforced branch connection outlet fitting.

If a Hot-Tap option is required, use a 1-1/4" valve kit with proper mounting hardware available in Model A-IEF-VLV-BR or A-IEF-VLV-SS. A 1" (25.4 mm) hole in the pipe is required for proper installation.

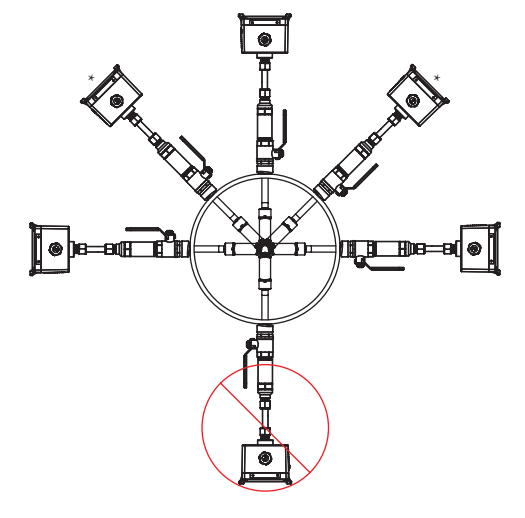

Figure 2

2. Select a location that will minimize flow distortion with adequate upstream and downstream pipe diameters as displayed. Ideal installation will have a minimum of 10 pipe diameters upstream relative to the instrument and a minimum distance of 5 pipe diameters downstream.

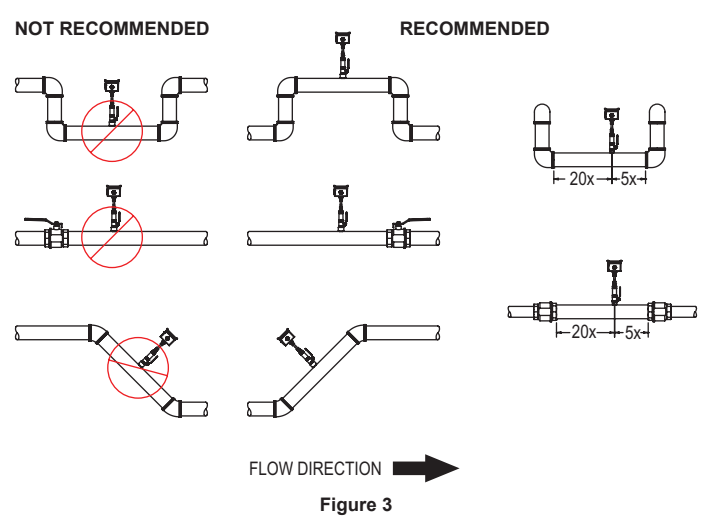

#### INSTALLATION

1. To prepare the meter for installation, mount the provided alignment scale to the side of the meter with the two provided thumbscrews. The thumbscrews are to be inserted through the alignment scale slots and into the holes in the side of the lid as shown in Figure 4, finger tighten only. Be sure to orient the alignment scale as shown in figure below. Actual scale setting determined in next step.

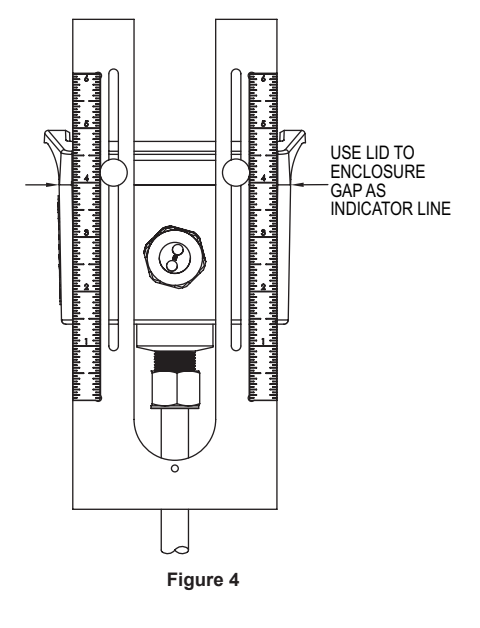

#### For Custom Configured Models (-CC Option)

- 2. Locate the configuration tag attached to the Series IEF to identify the value of the alignment scale setting. Position the alignment scale such that the scale setting is lined-up with the seam of the enclosure as shown in Figure 4. Minor scale marks are in 1/20ths Securely tighten the thumbscrews.
- 3. Refer to Preparing the Unit for Installation section.

#### For Field Configurable Models

- 2. For field configuration, a display is required (-LCD option or accessory A-IEF-DSP) and needs to be powered via normal field wiring or with the AC wall adapter accessory A-IEF-PA ( A-IEF-DSP and A-IEF-PA are also available in the accessory setup kit A-IEF-KIT).
- 3. When using the AC wall adapter and the cable is supplied, connect the red (positive +) and black (common -) wires of the cable bundle marked "A" to the open terminals of the AC wall adapter. This will provide temporary power to the meter to complete the installation set up.
- 4. For field wiring, refer to the wiring chart tag attached to the Series IEF to identify the terminal block pins for positive (+) and common (-) connection.
- 5. Unscrew the four captured cover screws using the supplied 3 mm Allen wrench to remove and set aside enclosure cover.
- 6. Insert one connector of the ribbon cable supplied in the setup kit into the connector labeled "Display" in the middle of the unit. Be sure to orient the keying feature/tab. See Figure 5 below:

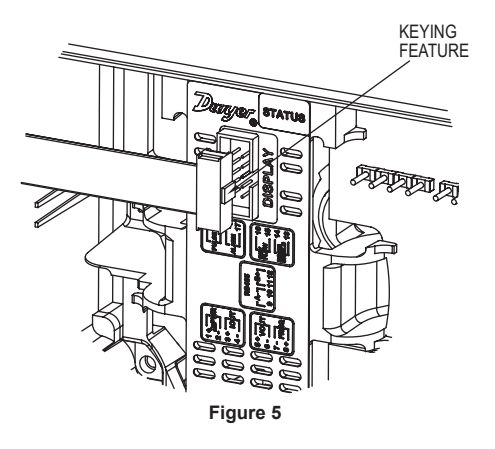

7. Plug the other end of the cable into the bottom of the supplied portable display being sure to orient the keying feature/tab as shown:

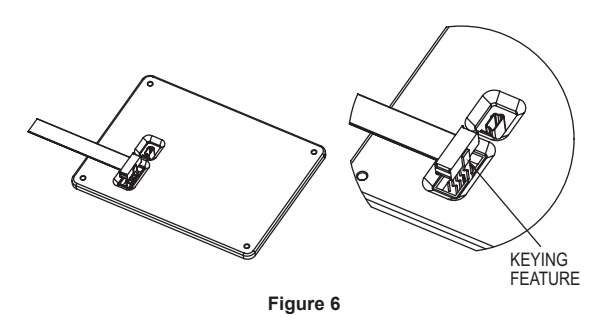

8. Apply power to the unit and the display will turn-on automatically. Follow the on screen directions for entering the necessary parameters to setup the unit and obtain the alignment scale setting value.

Precise pipe measurements are required for high performance NOTICE installation. The A-IEF-KIT includes setup display A-IEF-DSP, thickness gage UTG and measuring tape A-IEF-MSTP used to obtain these measurements. When the precise pipe measurement information is known select Option 2 High Performance setup in the Install Kit option of the display selection

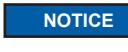

When using measuring tape A-IEF-MSTP to measure pipe circumference use the 100ths side to measure the circumference of the pipe without insulation.

#### Preparing the Unit for installation (Refer to Figure 7)

- 1. Apply appropriate sealant to the process collet (5) threads such as application suitable sealant tape or paste.
- 2. Install the process collet (5) in valve (6) then tighten by hand.
- 3. Tighten the process collet (5) with a wrench using the hex geometry until snug.

#### NOTICE

Use two wrenches, one to hold the valve and another wrench to turn the process collet.

- 4. Slowly open the valve handle (7) checking for leaks.
- If leaks occur around threaded connections, close the valve and tighten those connections.

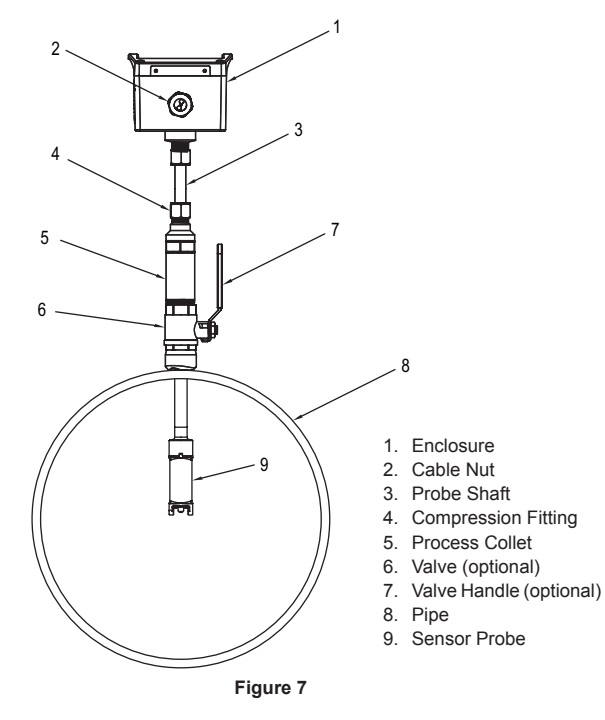

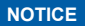

Do not adjust housing compression nut at top of probe shaft (3).

#### Sensor Alignment

A depth and flow alignment installation tool is provided to ensure proper depth insertion and flow alignment. To set the insertion depth verify the alignment scale has not moved from its original setting based on the alignment scale value set previously.

Loosen compression nut (4) to allow the shaft (3) freedom to travel up and down and rotate inside the process collet (5).

#### Install Depth and Alignment Rods

- 1. Remove alignment rods from sides of alignment scale by sliding them out.
- 2. Insert the two rods into the alignment scale as shown.

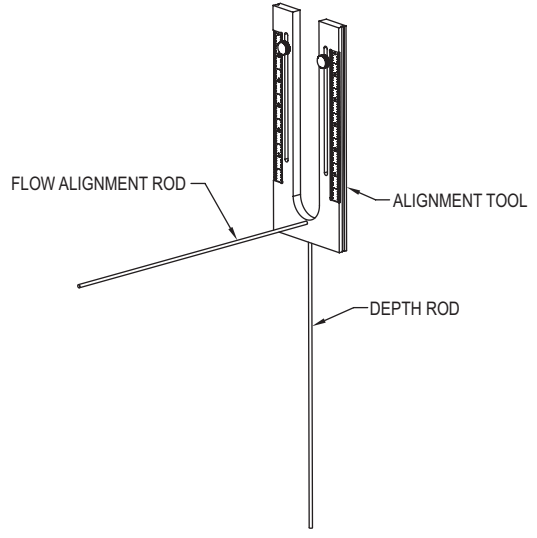

Rotate the transmitter so the pipe alignment rod is parallel with the flow in the pipe.

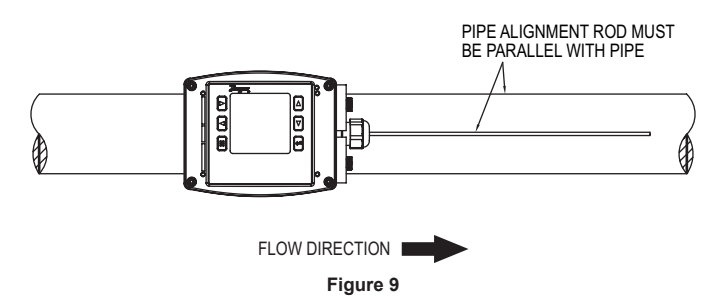

- 4. Slide the shaft (3) down into the process collet (5) until the depth rod contacts the pipe. If pipe insulation is present press the rod through the insulation.
  - a. Tighten the nut (4) to 15 ft.-lbs (20.3 N m)
  - b. Remove the flow alignment rod and loosen the thumbscrews to slide the alignment tool up to allow removal of the depth alignment rod. Store both rods in the storage slots on the sides of the alignment scale. Tighten thumbscrews and leave alignment tool mounted on unit for storage.

#### GROUNDING

#### Metallic Pipe

For proper operation the instrument must be earth grounded.

Connect a ground wire to meter housing via the ground lug on the housing collet. Connect the ground wire to a known earth ground.

If the pipe is grounded, connect the ground wire to the metal pipe using suitable devices such as grounding clamps.

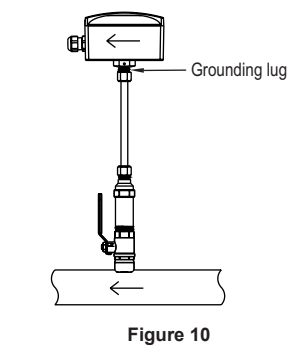

#### Non-Metallic Pipes

Connect a ground wire to the transmitter housing per the ground lug on the housing collet.

Connect the ground wire to a known earth ground. Ground the fluid to earth.

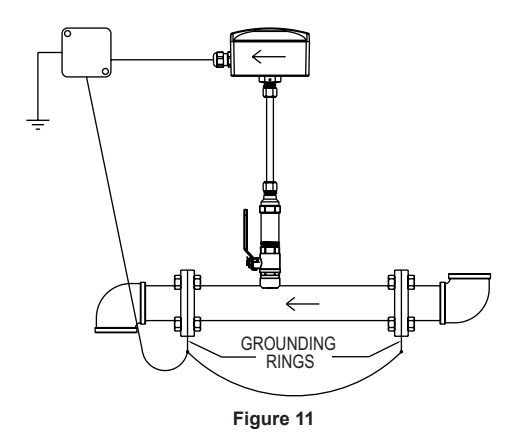

#### POWER SUPPLY

Choose a power supply with a voltage and current rating sufficient to meet the power specifications under all operating conditions.

If the power supply is unregulated, make sure the output voltage remains within the required voltage range under all power line conditions.

| WIRING    | DIAGRAM     |              |                                  |                                                         |
|-----------|-------------|--------------|----------------------------------|---------------------------------------------------------|
| Cable     | Terminal #  | Wire Color   | Description                      | Note                                                    |
| Α         | 1           | Red          | Power Supply Positive            | Connect to +24VDC or VAC transformer                    |
| Α         | 2           | Black        | Power Supply Common              | Connect to 24VDC/VAC common                             |
| Α         | 13          | Shield       | -                                | If used - Application Dependant                         |
| в         | 14          | Shield       | -                                | If used - Application Dependant                         |
| External  |             | -            | Earth/Chassis Ground             | -                                                       |
| Analog C  | urrent Outp | ut           |                                  |                                                         |
| В         | 3           | Brown        | (+) Analog current output        | 4 to 20 mA process output                               |
| в         | 4           | Blue         | (-) Analog output common         | Current output common                                   |
| Analog V  | oltage Outp | ut           |                                  |                                                         |
| В         | 5           | Green        | (+) Analog voltage output        | May be configured; 0 to 10 V, 0 to 5 V, 2 to 10 V, etc. |
| в         | 6           | White        | (-) Analog output common         | Voltage output common                                   |
| Frequence | cy Output   |              |                                  |                                                         |
| В         | 8           | Violet       | (+) Frequency output             | 0 to 500 Hz output (@ 0/15 VDC output level)            |
| в         | 7           | Grey         | (-) Analog output common         | Frequency output common                                 |
| RS-485 C  | communicati | ion (optiona | )                                |                                                         |
| В         | 11,12       | Orange       | RS-485 (+)                       | On board short for daisy chain connection               |
| в         | 9,10        | Yellow       | RS-485 (-)                       | On board short for daisy chain connection               |
| Reverse   | Flow        |              |                                  |                                                         |
| Α         | 15          | Brown        | Isolated solid state output N.O. | 50 V AC/VDC @ 100 mA maximum                            |
| Α         | 16          | Blue         | Isolated solid state output N.O. | 50 V AC/VDC @ 100 mA maximum                            |
| Alarm     |             |              |                                  |                                                         |
| Α         | 17          | Green        | Isolated solid state output N.O. | 50 V AC/VDC @ 100 mA maximum                            |
| Α         | 18          | White        | Isolated solid state output N.O. | 50 V AC/VDC @ 100 mA maximum                            |
| Pulse     |             |              |                                  |                                                         |
| Α         | 19          | Orange       | Isolated solid state output N.O. | 50 V AC/VDC @ 100 mA maximum                            |
| Α         | 20          | Yellow       | Isolated solid state output N.O. | 50 V AC/VDC @ 100 mA maximum                            |
| No Conn   | ection      |              |                                  |                                                         |
| В         | -           | Red          | Do not connect                   | -                                                       |
| в         | -           | Black        | Do not connect                   | -                                                       |
| Α         | -           | Violet       | Do not connect                   | -                                                       |
| Α         | -           | Grey         | Do not connect                   | -                                                       |

The Cable column identifying cable A and B is reflective of units that include factory installed cabling.

Wiring PCBA shown in Figure 12 with terminal block numbers as listed in above wiring diagram chart.

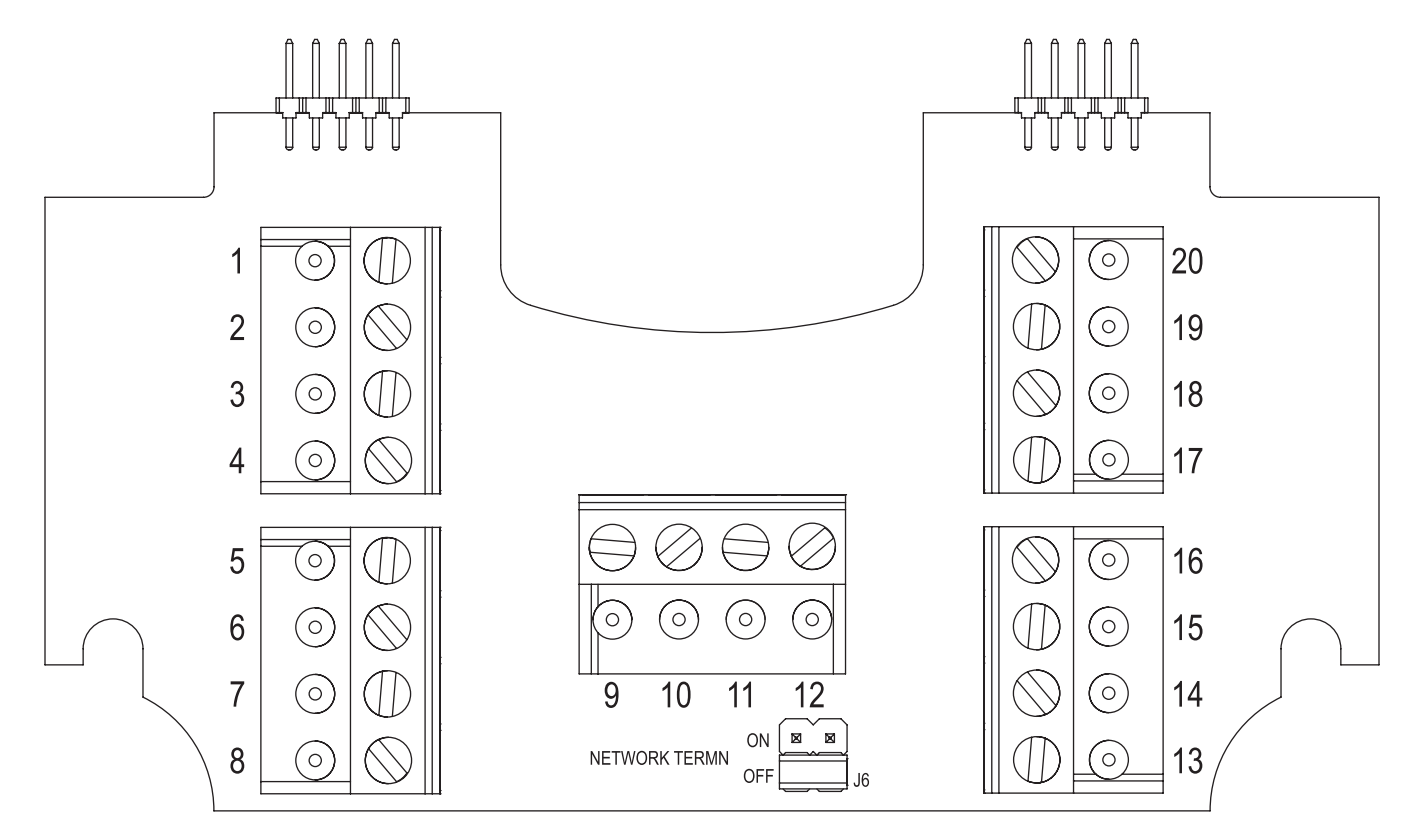

Figure 12

#### Determining probe insertion depth for models with a display

The Series IEF transmitter will calculate the probe insertion depth used with -LCD display option or A-IEF-DSP display when the steps below are followed.

NOTICE

It is recommended to use the A-IEF-KIT which includes a setup

display A-IEF-DSP, thickness gage UTG and measuring tape A-IEF-MSTP to obtain these measurements. When the precise pipe measurement information is known, select option 2 (High Performance Setup) under the Install Kit Menu when prompted by the display as shown below. Precise pipe measurements are required for a high performance installation.

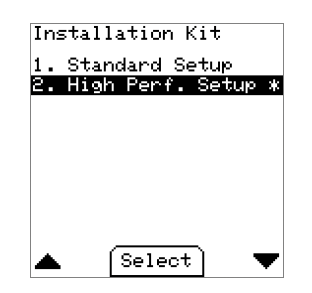

 To measure the pipe circumference remove any existing insulation at the location where the transmitter will be installed. Wrap the tape measure around the pipe to measure the circumference at the selected location using the 100ths side of the tape. Record this measurement for entering into the unit when the circumference measurement is requested.

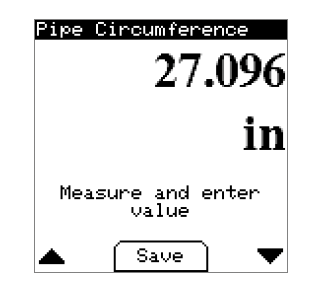

 To measure the wall thickness of the pipe use the thickness gage UTG. Following the separate directions provided with the UTG gage and record the thickness. This measurement will be needed to enter into the unit after the circumference data is entered. Follow the on screen directions for entering the circumference and wall thickness dimensions. See the Electronic Control Data Setup section of this manual for more information.

| Pipe Wall Thickness        |
|----------------------------|
| 0.322                      |
| in                         |
| Measure and enter<br>value |
| 🔺 Save 🛡                   |

#### Determining probe insertion depth for models without a display

For models without a display the following formulas allow for calculating the alignment scale value for setting the depth of the probe into the pipe. Also included are wall thickness charts for various pipe materials and sizes.

Pipes <9 in (228.6 mm) diameter: 7.1625-1/2\*D-1.15 Pipes 10 in (254 mm) diameter: 7.1625-1/2\*D Pipes 12 in (304.8 mm) to 36 in (914.4 mm): 7.1625-(0.1\*(D-2\*WT))+WT

Where D represents the pipe outer diameter and WT represents the pipe wall thickness, both in inches. Measurement of the outside diameter and wall thickness can be accomplished as described in the previous section, Determining probe insertion depth for models with a display, or similar method. Precise pipe measurements are required for a high performance installation.

Position the alignment scale such that the alignment scale setting is lined-up with the seam of the enclosure as shown in Figure 13. Minor scale marks are in 1/20ths Securely tighten the thumbscrews.

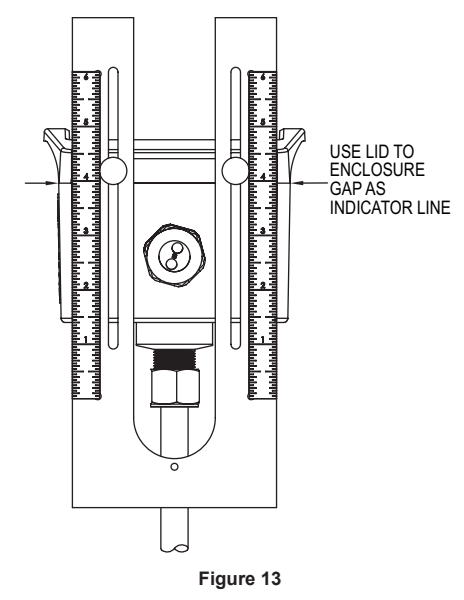

| WALL THICKNESS     |         |           |           |            |            |            |            |            |            |
|--------------------|---------|-----------|-----------|------------|------------|------------|------------|------------|------------|
| Carbon Steel       |         |           |           |            |            |            |            |            |            |
| Pipe Diameter (in) | DN (mm) | SCH5 (in) | SCH5 (mm) | SCH10 (in) | SCH10 (mm) | SCH40 (in) | SCH40 (mm) | SCH80 (in) | SCH80 (mm) |
| 4.5                | 114.30  | 0.083     | 2.110     | 0.120      | 3.050      | 0.237      | 6.020      | 0.337      | 8.560      |
| 5.563              | 141.30  | 0.109     | 2.770     | 0.134      | 3.400      | 0.258      | 6.550      | 0.375      | 9.530      |
| 6.625              | 168.28  | 0.109     | 2.770     | 0.134      | 3.400      | 0.280      | 7.110      | 0.432      | 10.970     |
| 8.625              | 219.08  | 0.109     | 2.770     | 0.148      | 3.760      | 0.322      | 8.180      | 0.500      | 12.700     |
| 10.75              | 273.05  | 0.134     | 3.400     | 0.165      | 4.190      | 0.365      | 9.270      | 0.593      | 15.090     |
| 12.75              | 323.85  | 0.156     | 3.960     | 0.180      | 4.570      | 0.406      | 10.310     | 0.687      | 17.480     |
| 14                 | 355.60  | 0.156     | 3.960     | 0.250      | 6.350      | 0.437      | 11.130     | 0.750      | 19.050     |
| 16                 | 406.40  | 0.165     | 4.190     | 0.250      | 6.350      | 0.500      | 12.700     | 0.843      | 21.440     |
| 18                 | 457.20  | 0.165     | 4.190     | 0.250      | 6.350      | 0.562      | 14.270     | 0.937      | 23.830     |
| 20                 | 508.00  | 0.188     | 4.780     | 0.250      | 6.350      | 0.593      | 15.090     | 1.031      | 26.190     |
| 24                 | 609.60  | 0.218     | 5.540     | 0.250      | 6.350      | 0.688      | 17.480     | 1.218      | 30.960     |
| 32                 | 813.00  | 0.250     | 6.350     | 0.312      | 7.920      | 0.688      | 17.480     | 1.218      | 30.960     |
| 36                 | 914.40  | 0.250     | 6.350     | 0.312      | 7.920      | 0.750      | 19.050     | 1.218      | 30.960     |
|                    |         |           |           |            |            |            |            |            |            |
| WALL THICKNESS     |         |           |           |            |            |            |            |            |            |
| Stainless Steel    |         |           |           |            |            |            |            |            |            |
| Pipe Diameter (in) | DN (mm) | SCH5 (in) | SCH5 (mm) | SCH10 (in) | SCH10 (mm) | SCH40 (in) | SCH40 (mm) | SCH80 (in) | SCH80 (mm) |
| 4.5                | 114.30  | 0.083     | 2.110     | 0.120      | 3.050      | 0.237      | 6.020      | 0.337      | 8.560      |
| 5.563              | 141.30  | 0.109     | 2.770     | 0.134      | 3.400      | 0.258      | 6.550      | 0.375      | 9.525      |
| 6.625              | 168.28  | 0.109     | 2.770     | 0.134      | 3.400      | 0.280      | 7.110      | 0.432      | 10.970     |
| 8.625              | 219.08  | 0.109     | 2.770     | 0.148      | 3.760      | 0.322      | 8.180      | 0.500      | 12.700     |
| 10.75              | 273.05  | 0.134     | 3.400     | 0.165      | 4.190      | 0.365      | 9.270      | 0.500      | 12,700     |

| 10.75 | 273.05 | 0.134 | 3.400 | 0.165 | 4.190 | 0.365 | 9.270 | 0.500 | 12.700 |
|-------|--------|-------|-------|-------|-------|-------|-------|-------|--------|
| 12.75 | 323.85 | 0.156 | 3.960 | 0.180 | 4.570 | 0.375 | 9.525 | 0.500 | 12.700 |
| 14    | 355.60 | 0.156 | 3.960 | 0.188 | 4.780 | 0.375 | 9.525 | 0.500 | 12.700 |
| 16    | 406.40 | 0.165 | 4.190 | 0.188 | 4.780 | 0.375 | 9.525 | 0.500 | 12.700 |
| 18    | 457.20 | 0.165 | 4.190 | 0.188 | 4.780 | 0.375 | 9.525 | 0.500 | 12.700 |
| 20    | 508.00 | 0.188 | 4.780 | 0.218 | 5.540 | 0.375 | 9.525 | 0.500 | 12.700 |
| 24    | 609.60 | 0.218 | 5.540 | 0.250 | 6.350 | 0.375 | 9.525 | 0.500 | 12.700 |
| 32    | 813.00 | 0.250 | 6.350 | 0.312 | 7.920 | 0.375 | 9.525 | 0.500 | 12.700 |
| 36    | 914.40 | 0.250 | 6.350 | 0.312 | 7.920 | 0.375 | 9.525 | 0.500 | 12.700 |

| WALL THICKN   | WALL THICKNESS |       |        |        |        |        |        |  |
|---------------|----------------|-------|--------|--------|--------|--------|--------|--|
| Copper        |                |       |        |        |        |        |        |  |
| Pipe          |                | Ту    | pe K   | Type L |        | Туре М |        |  |
| Diameter (in) | DN (mm)        | in    | mm     | in     | mm     | in     | mm     |  |
| 4.125         | 104.78         | 0.134 | 3.400  | 0.114  | 2.895  | 0.095  | 2.413  |  |
| 5.125         | 130.18         | 0.160 | 4.064  | 0.125  | 3.175  | 0.109  | 2.768  |  |
| 6.125         | 155.58         | 0.192 | 4.876  | 0.140  | 3.556  | 0.122  | 3.098  |  |
| 8.125         | 206.38         | 0.271 | 6.883  | 0.200  | 5.080  | 0.170  | 4.318  |  |
| 10.25         | 257.18         | 0.341 | 8.661  | 0.356  | 9.042  | 0.308  | 7.823  |  |
| 12.25         | 307.98         | 0.411 | 10.439 | 0.411  | 10.439 | 0.356  | 9.042  |  |
| 14            | 355.60         | 0.471 | 11.963 | 0.459  | 11.658 | 0.398  | 10.109 |  |
| 16            | 406.40         | 0.471 | 11.963 | 0.459  | 11.658 | 0.398  | 10.109 |  |
| 18            | 457.20         | 0.541 | 13.741 | 0.513  | 13.030 | 0.445  | 11.303 |  |
| 20            | 508.00         | 0.610 | 15.494 | 0.568  | 14.427 | 0.493  | 12.522 |  |
| 24            | 609.60         | 0.680 | 17.272 | 0.623  | 15.824 | 0.541  | 13.741 |  |
| 32            | 813.00         | 0.818 | 20.777 | 0.732  | 18.593 | 0.636  | 16.154 |  |
| 36            | 914.40         | 1.096 | 27.838 | 0.950  | 24.130 | 0.826  | 20.980 |  |

| WALL THICKNESS |         |       |        |       |        |  |  |
|----------------|---------|-------|--------|-------|--------|--|--|
| PVC            |         |       |        |       |        |  |  |
| Pipe           |         | SC    | H40    | SC    | H80    |  |  |
| Diameter (in)  | DN (mm) | in    | mm     | in    | mm     |  |  |
| 4.5            | 114.00  | 0.237 | 6.020  | 0.337 | 8.560  |  |  |
| 5.563          | 141.00  | 0.258 | 6.550  | 0.375 | 9.520  |  |  |
| 6.625          | 168.00  | 0.280 | 7.110  | 0.432 | 11.000 |  |  |
| 8.625          | 219.00  | 0.322 | 8.180  | 0.500 | 12.700 |  |  |
| 10.75          | 273.00  | 0.365 | 9.270  | 0.593 | 15.100 |  |  |
| 12.75          | 324.00  | 0.406 | 10.300 | 0.687 | 17.400 |  |  |
| 14             | 356.00  | 0.437 | 11.100 | 0.750 | 19.000 |  |  |
| 16             | 406.00  | 0.500 | 12.700 | 0.843 | 21.400 |  |  |
| 18             | 457.20  | 0.562 | 14.274 | 0.937 | 23.800 |  |  |
| 20             | 508.00  | 0.593 | 15.062 | 1.031 | 26.187 |  |  |
| 24             | 609.60  | 0.687 | 17.450 | 1.218 | 30.937 |  |  |
| 32             | 813.00  | 0.874 | 22.200 | 1.572 | 39.929 |  |  |
| 36             | 914.40  | 0.968 | 24.587 | 1.754 | 44.552 |  |  |

#### Printing out configuration values

After installation is complete a table of configuration values can be gathered from the transmitter to print out and insert into one of the hanging plastic envelopes for future reference. The housing cover/display needs to be removed for access to the display port to retrieve the table of configuration values. To do so:

- Unscrew the four captured cover screws using the supplied 3 mm Allen wrench to remove the enclosure cover. Leave the display cable connected to the main unit.
- 2. Insert a customer supplied mini-USB cable into the USB connector on the bottom side of the display PCB.
- 3. Connect the other end into a standard USB port in a laptop.
- 4. The Series IEF transmitter will appear as a standard USB drive on the laptop.
- 5. The file name with the configuration values is in the format of:
- serial number.txt. The serial number can be found on the product label on the side of the transmitter.
- 6. Print out the configuration values and insert into one of the hanging plastic envelopes for future reference
- 7. Re-attach the housing cover/display by reinserting the four 3 mm screws.

| CONFIGURATION DATA PRINT OUT EXAMPLE |
|--------------------------------------|
| [Device Information]                 |
| MeterTag=Series IEF                  |
| SerialNumber=Andrew2                 |
| ModelNumber=IEF-XX-COM-LCD           |
| DateCode=20180101                    |
| [Setup Information]                  |
| CalibratedBy=                        |
| Date=                                |
| Units=English                        |
| VelocityUnit=ft/s                    |
| FlowUnit=ft <sup>3</sup> /s          |
| VolumeUnit=gal                       |
| [Pipe Configuration]                 |
| LiquidType=Water                     |
| PipeMaterial=Carbon Steel            |
| PipeCircumference=27.096 in          |
| PipeWallThickness=0.322 in           |
| AlignmentScaleValue=1.85             |
| [Analog Output]                      |
| AnalogOutputType=Current 4-20mA      |
| AnalogOutputVariable=Velocity ft/s   |
| AnalogOutputHigh=20.00               |
| AnalogOutputLow=0.00                 |
| [Pulse/Freq. Output Setup]           |
| Pulse/Freq. Output=Disabled          |
| [Alarm Output Setup]                 |
| AlarmOutput=Empty Pipe Alarm         |
| [Communication]                      |
| CommunicationProtocol=Disabled       |

#### **Removing Series IEF Transmitter**

- 1. To remove the transmitter from an installation without a valve depressurize the pipe and skip to step 4. If installed with a valve loosen compression fitting (4) and withdraw the transmitter shaft fully through the valve until it stops.
- 2. Tighten compression fitting (4) snug.
- 3. Close valve (6) via valve handle (7).
- 4. Remove transmitter by unscrewing process collet (5) from value (6).

**CAUTION** Be sure to support the housing end of the transmitter to prevent it from flipping while unscrewing process collet (5) as damage may occur to the probe fins.

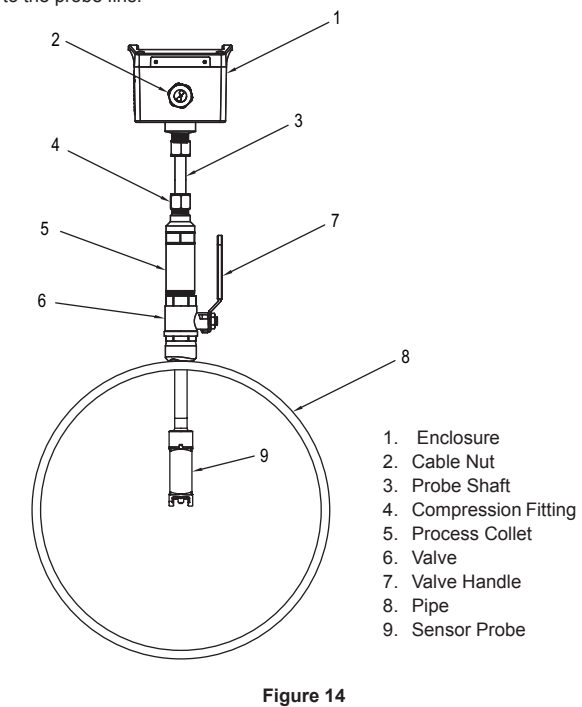

#### Network Termination Jumper

On the terminal block PCBA there is a jumper, J1 (see Figure 15), that enables or disables a network termination resistor as defined below:

When the network jumper is placed in the ON position there is a 120 ohm termination resistor in place. When the network jumper is placed in the OFF position there is no termination resistor in place. Default: OFF

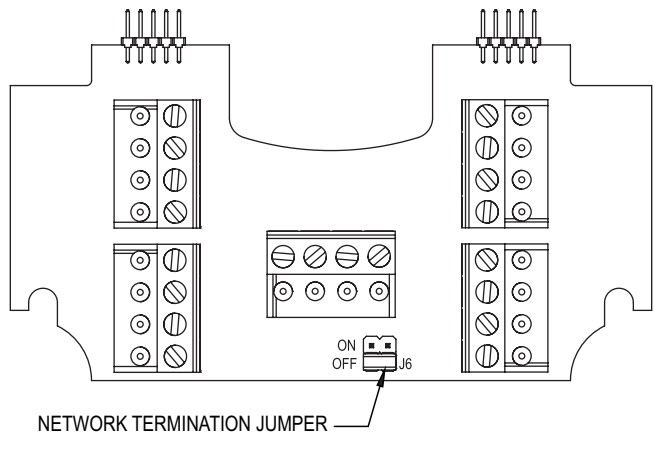

Figure 15

#### **Communication Overview**

The Insertion Magmeter supports BACnet MS/TP and Modbus $^{\otimes}$  RTU over 2-wire RS-485.

Selection of protocol and configuration of serial parameters require the use of the display.

#### BACNET BACnet Object Overview Supported BACnet Objects

|                 | Dynamically | Dynamically | Object     |                   |
|-----------------|-------------|-------------|------------|-------------------|
| Object Type     | Creatable   | Creatable   | Identifier | Object Name       |
| Device          | No          | No          | 607xxx     | Series IEF 607xxx |
| Analog Input    | No          | No          | AI1        | Velocity          |
| Analog Value    | No          | No          | AV1        | Flow              |
|                 |             |             | AV2        | Total Flow        |
| Binary Value    | No          | No          | BV1        | Reverse Flow      |
|                 |             |             | BV2        | Empty Pipe        |
|                 |             |             | BV3        | Reset Total Flow  |
| BitString Value | No          | No          | BSV1       | Status Flags      |

#### **BACnet Objects: Device Object**

| Property                        | Default Value             | Property Data Type            | Access     |
|---------------------------------|---------------------------|-------------------------------|------------|
| Object Identifier               | 607xxx                    | BACnetObjectIdentifier        | Read/Write |
| Object Name                     | "Series IEF 607xxx"       | CharacterString(40)           | Read/Write |
| ObjectType                      | DEVICE(8)                 | BACnetObjectType              | Read       |
| System Status                   | Operational(0)            | BACnetDeviceStatus            | Read       |
| Vendor Name                     | "Dwyer Instruments, Inc." | CharacterString               | Read       |
| Vendor Identifier               | 607                       | Unsigned                      | Read       |
| Model Name                      | "IEF-HN-10-COM"           | CharacterString               | Read       |
| Firmware Revision               | "x.x.x"                   | CharacterString               | Read       |
| Application Software Version    | "x.x"                     | CharacterString               | Read       |
| Location                        | cc 33                     | CharacterString(32)           | Read/Write |
| Description                     | cc 33                     | CharacterString(32)           | Read/Write |
| Protocol Version                | 1                         | Unsigned                      | Read       |
| Protocol Revision               | 14                        | Unsigned                      | Read       |
| Protocol Services Supported     | See BACnet Services below | BACnetServicesSupported       | Read       |
| Protocol Object Types Supported | See Table Above           | BACnetObjectTypesSupported    | Read       |
| Object List                     | See Table Above           | BACnetArray                   | Read       |
| Active COV Subscriptions        |                           | List of BACnetCOVSubscription | Read       |
| Maximum APDU Length Accepted    | 480                       | Unsigned                      | Read       |
| Maximum APDU Length Accepted    | NO_SEGMENTATION (3)       | BACnetSegmentation            | Read       |
| APDU Timeout                    | 6000                      | Unsigned                      | Read/Write |
| Number of APDU Retries          | 3                         | Unsigned                      | Read/Write |
| Max Master                      | 127                       | Unsigned                      | Read/Write |
| Max Info Frames                 | 1                         | Unsigned                      | Read       |
| Device Address Binding          | Empty                     | BACnetAddressBinding Unsigned | Read       |
| Database Revision               | 1                         | BACnetARRAY[N] of             | Read       |
| Property List                   |                           | BACnetPropertyIdentifier      |            |
| Serial Number                   | "xxxxxxx"                 | CharacterString               | Read       |

The default object identifier is 607xxx, where xxx is replaced by the MS/TP MAC address set in the Network Address menu. The object identifier value will change as the MS/TP MAC address changes. However, if a specific object identifier is written via BACnet, then that value is stored and changes to the MS/TP MAC address will no longer affect the object identifier.

Similarly, the default object name includes 607xxx. The object name will reflect the current object identifier. If a specific object name is written via BACnet, then that value is stored and changes to the object identifier will no longer affect the object name.

APDU Timeout values are rounded to the nearest second (1000ms). Values less than 500 will be rounded to 0 and Number of APDU Retries will be set to 0.

#### Analog Input - Velocity

| Property          | Default Value        | Property Data Type                         | Access     |
|-------------------|----------------------|--------------------------------------------|------------|
| Object Identifier | AI1                  | BACnetObjectIdentifier                     | Read       |
| Object Name       | "Velocity"           | CharacterString                            | Read       |
| ObjectType        | ANALOG_INPUT (0)     | BACnetObjectType                           | Read       |
| Present Value     | Current reading      | Real                                       | Read       |
| Status Flags      | 0                    | BACnetStatusFlags                          | Read       |
| Event State       | NORMAL (0)           | BACnetEventState                           | Read       |
| Reliability       | NO_FAULT_DETECTED(0) | BACnetReliability                          | Read       |
| Out Of Service    | FALSE (0)            | Boolean                                    | Read/Write |
| Units             | Feet-per-second (76) | BACnetEngineeringUnits                     | Read/Write |
| COV Increment     | 0.5                  | Real                                       | Read/Write |
| Property List     |                      | BACnetARRAY[N] of BACnetPropertyIdentifier | Read       |

#### **COV Increment Value**

| Property | Default Value | Property Data Type | Access   |
|----------|---------------|--------------------|----------|
| 0.5 ft/s | 0.1 ft/s      | 10.0 ft/s          | 0.1 ft/s |

Supported Units:

Feet-per-second (76), Feet-per-minute (77), Meters-per-second (74), Meters-per-minute (163), Meters-per-hour (164), Feet-per-hour (512)\*, Feet-per-day (513)\*, Meters-per-day (514)\*

\* Non-Standard BACnet unit

#### Analog Value - Flow

| Property          | Default Value               | Property Data Type                         | Access     |
|-------------------|-----------------------------|--------------------------------------------|------------|
| Object Identifier | AI1                         | BACnetObjectIdentifier                     | Read       |
| Object Name       | "Flow"                      | CharacterString                            | Read       |
| ObjectType        | ANALOG_INPUT (0)            | BACnetObjectType                           | Read       |
| Present Value     | Current reading             | Real                                       | Read       |
| Status Flags      | 0                           | BACnetStatusFlags                          | Read       |
| Event State       | NORMAL (0)                  | BACnetEventState                           | Read       |
| Reliability       | NO_FAULT_DETECTED(0)        | BACnetReliability                          | Read       |
| Out Of Service    | FALSE (0)                   | Boolean                                    | Read/Write |
| Units             | Cubic-feet-per-second (142) | BACnetEngineeringUnits                     | Read/Write |
| COV Increment     | 0.5                         | Real                                       | Read/Write |
| Property List     |                             | BACnetARRAY[N] of BACnetPropertyIdentifier | Read       |

#### **COV Increment Value**

| Property  | Default Value | Property Data Type | Access    |
|-----------|---------------|--------------------|-----------|
| 1.0 ft³/s | 0.133 ft³/s   | 13.3681 ft³/s      | 0.1 ft³/s |

#### Supported Units:

Cubic-feet-per-second (142), Cubic-feet-per-minute (84), Cubic-feet-per-hour (191), Cubic-feet-per-day (248), US-gallons-per-minute (89), US-gallons-per-hour (192), Liters-per-second (87), Liters-per-minute (88), Liters-per-hour (136), Cubic-metersper-second (85), Cubic-meters-per-minute (165), Cubic-meters-per-hour (135), USgallons-per-second (515)\*, US-gallons-per-day (516)\*, Liters-per-day (517)\*, Cubicmeters-per-day (518)\*

\* Non-Standard BACnet unit

#### Analog Value – Total Flow

| Property          | Default Value        | Property Data Type                         | Access     |
|-------------------|----------------------|--------------------------------------------|------------|
| Object Identifier | AV2                  | BACnetObjectIdentifier                     | Read       |
| Object Name       | "Total Flow"         | CharacterString                            | Read       |
| ObjectType        | ANALOG_INPUT (0)     | BACnetObjectType                           | Read       |
| Present Value     | Current reading      | Real                                       | Read       |
| Status Flags      | 0                    | BACnetStatusFlags                          | Read       |
| Event State       | NORMAL (0)           | BACnetEventState                           | Read       |
| Reliability       | NO_FAULT_DETECTED(0) | BACnetReliability                          | Read       |
| Out Of Service    | FALSE (0)            | Boolean                                    | Read/Write |
| Units             | Cubic-feet (79)      | BACnetEngineeringUnits                     | Read/Write |
| COV Increment     | 1.0                  | Real                                       | Read/Write |
| Property List     |                      | BACnetARRAY[N] of BACnetPropertyIdentifier | Read       |

#### **COV Increment Value**

| Property  | Default Value | Property Data Type | Access    |
|-----------|---------------|--------------------|-----------|
| 1.0 ft³/s | 0.133 ft³/s   | 13.3681 ft³/s      | 0.1 ft³/s |

Supported Units:

Cubic-feet (79), US-gallons (83), Liters (82), Cubic-meters (80)

#### Binary Value – Reverse Flow

| Property          | Default Value        | Property Data Type                         | Access     |
|-------------------|----------------------|--------------------------------------------|------------|
| Object Identifier | BV1                  | BACnetObjectIdentifier                     | Read       |
| Object Name       | "Reverse Flow"       | CharacterString                            | Read       |
| ObjectType        | BINARY_VALUE (5)     | BACnetObjectType                           | Read       |
| Present Value     | Inactive (0)         | BACnetBinaryPV                             | Read       |
| Status Flags      | 0                    | BACnetStatusFlags                          | Read       |
| Event State       | NORMAL (0)           | BACnetEventState                           | Read       |
| Reliability       | NO_FAULT_DETECTED(0) | BACnetReliability                          | Read       |
| Out Of Service    | FALSE (0)            | Boolean                                    | Read/Write |
| Property List     |                      | BACnetARRAY[N] of BACnetPropertyIdentifier | Read       |

This object provides a simple indication of the direction of process flow. When the process fluid is detected as flowing in the normal direction, the present value will return inactive(0). When the process fluid is detected as flowing in the reverse direction, the present value will return active(1).

This object supports COV subscription to allow a monitoring system to easily detect changes in flow direction.

#### Binary Value – Empty Pipe

| Property          | Default Value        | Property Data Type                         | Access     |
|-------------------|----------------------|--------------------------------------------|------------|
| Object Identifier | BV2                  | BACnetObjectIdentifier                     | Read       |
| Object Name       | "Empty Pipe"         | CharacterString                            | Read       |
| ObjectType        | BINARY_VALUE (5)     | BACnetObjectType                           | Read       |
| Present Value     | Inactive (0)         | BACnetBinaryPV                             | Read       |
| Status Flags      | 0                    | BACnetStatusFlags                          | Read       |
| Event State       | NORMAL (0)           | BACnetEventState                           | Read       |
| Reliability       | NO_FAULT_DETECTED(0) | BACnetReliability                          | Read       |
| Out Of Service    | FALSE (0)            | Boolean                                    | Read/Write |
| Property List     |                      | BACnetARRAY[N] of BACnetPropertyIdentifier | Read       |

This object provides a simple indication of an error state where no process flow is in contact with the probe. When the process fluid is detected, the present value will return inactive(0). When the process fluid is not detected, the present value will return active(1).

This object supports COV subscription to allow a monitoring system to easily detect this error condition.

#### Binary Value - Reset Total Flow

| Property          | Default Value        | Property Data Type                         | Access     |
|-------------------|----------------------|--------------------------------------------|------------|
| Object Identifier | BV3                  | BACnetObjectIdentifier                     | Read       |
| Object Name       | "Reset Total Flow"   | CharacterString                            | Read       |
| ObjectType        | BINARY_VALUE (5)     | BACnetObjectType                           | Read       |
| Present Value     | Inactive (0)         | BACnetBinaryPV                             | Read/Write |
| Status Flags      | 0                    | BACnetStatusFlags                          | Read       |
| Event State       | NORMAL (0)           | BACnetEventState                           | Read       |
| Reliability       | NO_FAULT_DETECTED(0) | BACnetReliability                          | Read       |
| Out Of Service    | FALSE (0)            | Boolean                                    | Read/Write |
| Property List     |                      | BACnetARRAY[N] of BACnetPropertyIdentifier | Read       |

Writing a value of 1 to the present value of this object will reset the value of Total Flow to 0. Writing a value of 0 has no effect.

#### BitString Value – Status Flags

| Property          | Default Value        | Property Data Type                         | Access     |
|-------------------|----------------------|--------------------------------------------|------------|
| Object Identifier | BSV1                 | BACnetObjectIdentifier                     | Read       |
| Object Name       | "Status Flags"       | CharacterString                            | Read       |
| ObjectType        | BITSTRING_VALUE (39) | BACnetObjectType                           | Read       |
| Present Value     | {FFFFFFFF FFFF}      | BitString                                  | Read       |
| Status Flags      | 0                    | BACnetStatusFlags                          | Read       |
| Event State       | NORMAL (0)           | BACnetEventState                           | Read       |
| Reliability       | NO_FAULT_DETECTED(0) | BACnetReliability                          | Read       |
| Out Of Service    | FALSE (0)            | Boolean                                    | Read/Write |
| Property List     |                      | BACnetARRAY[N] of BACnetPropertyIdentifier | Read       |

This object provides a means for the meter to convey additional error status to a BACnet client. See the table below for a definition of each bit.

#### Bit Meaning Error: Reading/Writing Non-voltaile storage 0 1 Reserved 2 Error: Process measurement error 3 Error: Meter recovered from watchdog reset 4 Error: Factory configuration invalid 5 Error: Wiring board not installed/detected 6 Error: Power Supply board not installed/detected 7 Reserved Error: Measurement board not installed/detected 8 9 Error: Excitation board not installed/detected 10 Error: Calibration Data Invalid 11 Error: Process Temperature Probe Failure

#### **BACnet Services**

#### ReadProperty (DS-RP-B) ReadPropertyMultiple(DS-RPM-B) WriteProperty (DS-WP-B) WritePropertyMultiple(DS-WPM-B)

#### Device Communication Control Service (DM-DCC-B)

This device supports the Device Communication Control Service BIBB. The optional time duration in minutes is also supported. This device is configured with a password that must be provided to successfully execute this command. The password is "Dwyer".

#### Reinitialize Device Service (DM-RD-B)

This device supports the Reinitialize Device Service BIBB. The supported device states are COLDSTART and WARMSTART. All other states return error. This device is configured with a password that must be provided to successfully execute this command. The password is "Dwyer".

#### SubscribeCOV Service (DS-COV-B)

This device supports the SubscribeCOV Service BIBB to allow easy monitoring of input data.

- Up to seven (7) concurrent subscriptions
- Confirmed and Unconfirmed COV Notifications
- Fixed lifetime value up to 86400 seconds (24 hours).
- Indefinite lifetime supported.

#### **MODBUS®**

Modbus<sup>®</sup> Functions

The device supports the following functions

| Function Name            | Function Code |
|--------------------------|---------------|
| Read Holding Registers   | 03            |
| Read Input Registers     | 04            |
| Write Single Register    | 06            |
| Write Multiple Registers | 16            |

#### Modbus<sup>®</sup> Registers

Input Registers

| Register    | Description      | Data Type              | Range                    |
|-------------|------------------|------------------------|--------------------------|
| 0001        | Velocity         | 32bit Float            |                          |
| 0003        | Flow             | 32bit Float            |                          |
| 0005        | Total Flow       | 32bit Float            |                          |
| 0007        | Reverse Flow     | Unsigned 16bit Integer | 0 – Normal               |
| 0008        | Empty Pipe       |                        | 1 – Reverse              |
| 0009 - 0010 | Status Flags     | Unsigned 16bit Integer | 0 – Process detected     |
| 8001 - 8016 | Model Number     |                        | 1 – Process not detected |
| 8017 - 8020 | Serial Number    | Unsigned 16bit Integer | See BACnet BitString     |
| 8021 - 8028 | Firmware Version |                        | Object "Status Flags"    |
| 8029 - 8032 | Date Code        | String                 | "IEF-HN-10-COM"          |
|             |                  | String                 | "xxxxxxxx"               |
|             |                  | String                 | "X.X.X"                  |
|             |                  | String                 | "xxxxxxx"                |

The String data type is read as a stream of ASCII characters with the first character sent in the MSB of the first register and the second character sent in the LSB of the first register and so on. If the string is shorter than the allotted size, the remaining bytes will be zero padded.

#### **Holding Registers**

| Register    | Description      | Data Type              | Range  |
|-------------|------------------|------------------------|--------|
| 0001 – 0020 | Device Name      | String                 |        |
| 0021        | Velocity Unit    | Unsigned 16bit integer | 0 – 7  |
| 0022        | Flow Unit        | Unsigned 16bit integer | 0 – 15 |
| 0023        | Volume Unit      | Unsigned 16bit integer | 0 – 3  |
| 0024        | Reset Total Flow | Unsigned 16bit integer | 0 or 1 |
| 0025        | Reset Device     | Unsigned 16bit integer | 0 or 1 |

**Device Name:** A string, up to 40 characters long, that will be displayed on the LCD (if present). When reading or writing, all 20 registers must be requested. Strings less than 40 characters shall be 0 padded.

 $\ensuremath{\text{Velocity}}$  Unit: Selects the unit of velocity for the value in the velocity register. See Table 1.

Flow Unit: Selects the unit of flow for the value in the Flow register. See Table 2.

**Volume Unit:** Selects the unit of volume for the value in the Total Flow register. See Table 3.

**Reset Total Flow:** When a value of 1 is written to this register, the value in the Total Flow register is reset to 0. Writing a value of 0 has no effect. This register will always return a 0 when read.

**Reset Device:** When a value of 1 is written to this register, the device will perform a warm reset after 5 seconds. Writing a value of 0 has no effect. This register will always return 0 when read.

| TABLE 1: VELOCITY UNIT VALUES |                           |  |
|-------------------------------|---------------------------|--|
| Value                         | Unit                      |  |
| *0                            | Feet-per-second (ft/s)    |  |
| 1                             | Feet-per-minute (ft/min)  |  |
| 2                             | Feet-per-hour (ft/hr)     |  |
| 3                             | Feet-per-day (ft/day)     |  |
| 4                             | Meters-per-second (m/s)   |  |
| 5                             | Meters-per-minute (m/min) |  |
| 6                             | Meters-per-hour (m/hr)    |  |
| 7                             | Meters-per-day (m/day)    |  |
|                               |                           |  |

| TABLE | TABLE 2: FLOW UNIT VALUES                     |  |  |
|-------|-----------------------------------------------|--|--|
| Value | Unit                                          |  |  |
| *0    | Cubic-feet-per-second (ft3/s)                 |  |  |
| 1     | Cubic-feet-per-minute (ft3/min)               |  |  |
| 2     | Cubic-feet-per-hour (ft <sup>3</sup> /hr)     |  |  |
| 3     | Cubic-feet-per-day (ft3/day)                  |  |  |
| 4     | Gallons-per-second (gal/s)                    |  |  |
| 5     | Gallons-per-minute (gal/min)                  |  |  |
| 6     | Gallons-per-hour (gal/hr)                     |  |  |
| 7     | Gallons-per-day (gal/day)                     |  |  |
| 8     | Liters-per-second (L/s)                       |  |  |
| 9     | Liters-per-minute (L/min)                     |  |  |
| 10    | Liters-per-hour (L/hr)                        |  |  |
| 11    | Liters-per-day (L/day)                        |  |  |
| 12    | Cubic-meters-per-second (m <sup>3</sup> /s)   |  |  |
| 13    | Cubic-meters-per-minute (m <sup>3</sup> /min) |  |  |
| 14    | Cubic-meters-per-minute (m <sup>3</sup> /min) |  |  |
| 15    | Cubic-meters-per-day (m3/day)                 |  |  |

| TABLE | TABLE 3: VOLUME UNIT VALUES   |  |  |
|-------|-------------------------------|--|--|
| Value | Unit                          |  |  |
| 0     | Cubic-feet (ft <sup>3</sup> ) |  |  |
| *1    | Gallons (gal)                 |  |  |
| 2     | Liters (L)                    |  |  |
| 3     | Cubic-meters (m3)             |  |  |

\* Default unit

#### Multi-Address Support

Multi-Address support allows a register to be read or written to using different byte orientations specified by the address range. For example, input register 0003 can also be read at 2003, 4003 and 6003 with different byte orientations as listed in Table 7. Registers that do not have multi-address support are only available in Big-Endian byte orientation (Modbus<sup>®</sup> standard).

|               |               | Float/32bit Values |   | 16Bit Values |     |            |     |
|---------------|---------------|--------------------|---|--------------|-----|------------|-----|
|               |               | Register 1         |   | Register 2   |     | Register 3 |     |
| Byte Order    | Address Range | MSB                |   |              | LSB | MSB        | LSB |
| Big-Endian    | 1-2000        | A                  | В | С            | D   | A          | В   |
| Byte Swap     | 2001-4000     | В                  | A | D            | С   | В          | A   |
| Word Swap     | 4001-6000     | С                  | D | A            | В   | A          | В   |
| Little-Endian | 6001-8000     | D                  | С | В            | A   | В          | A   |

#### Electronic Control Setup -LCD Display Option or A-IEF-DSP Accessory Basic information

1. Turn on the power to the Display/Menu.

NOTICE

At power ON, the Dwyer Logo, Serial Number and Firmware Version of the Transmitter is displayed.

- 2. If a Transmitter is NOT configured, a main configuration wizard starts.
- 3. If the Transmitter is configured, the process data is displayed.

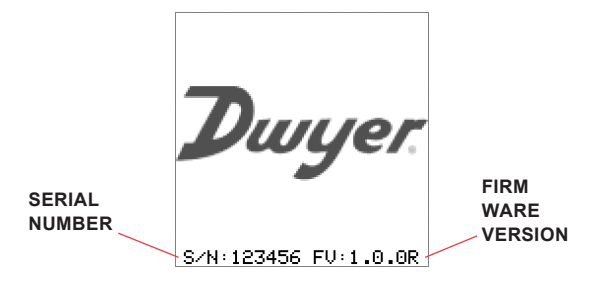

#### Navigation Basics

- The UP / DOWN buttons change the selected option or increase or decrease the current value.
- The RIGHT button advances the display to the next menu without changing the current setting.
- The LEFT button returns the display to the previous menu without changing the current setting.
- The MENU button transitions the display to the main menu. Any unsaved changes will be lost.

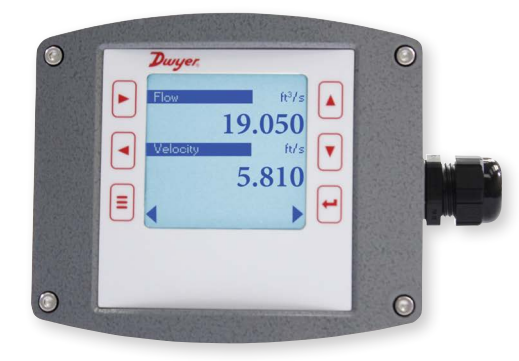

#### Menu Basics

- 1. Option Menus:
  - The current option is indicated by a highlight bar. The highlight bar is moved with the UP and DOWN buttons.
  - The active option is indicated by an asterisk (\*) symbol to the far right of the option name.
- 2. Value Menus:
  - The active value is always displayed when the menu is displayed.
  - To reset a changed value to the active value, use the LEFT button to return to the previous menu, then the RIGHT button to advance to the value menu again.
- 3. Press & Hold the UP 🔺 or DOWN 💌 button to continuously increase or decrease the value.

Note: The value will be increased or decreased by a larger amount the longer the button is held.

#### Main Configuration Wizard

1. Language Selection:

At the Language Screen elect the Language:

NOTICE

The menu default language is English.

 If necessary, select another language by moving the highlighted bar with the UP /DOWN Arrows and press the Enter Button to select the Language.

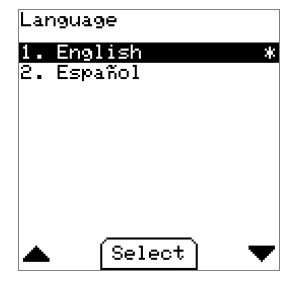

- 2. Unit System Selection Menu:
  - This option determines which units will be available in future menus.
  - The Default is English
  - If necessary, select a different Unit of measure by moving the highlighted bar with the UP / DOWN Arrows and press the Enter button to select he Unit.

| Unit: | 5        |   |
|-------|----------|---|
| 1. E  | nglish   | * |
| 2. M  | etric    |   |
|       |          |   |
|       |          |   |
|       |          |   |
|       |          |   |
|       | (Select) | _ |
|       | [Select] |   |

- 3. Velocity Unit Menu:
  - This option determines how the calculated volume velocity is displayed.
  - The Default is Feet-Per-Second.

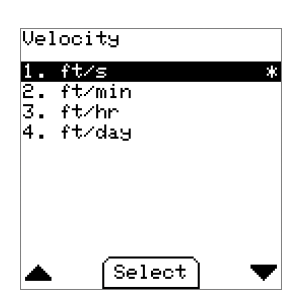

- 4. Flow Unit Menu:
  - This option determines how the calculated volume flow is displayed.
    The Default is Cubic-Feet-Per-Second.

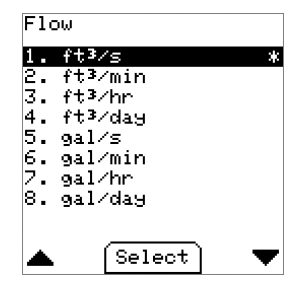

- 5. Volume Unit Menu:
  - This option determines how the totalized flow is displayed.
  - · The Default is Gallons.

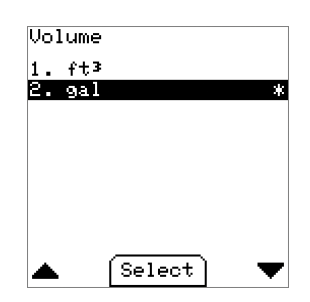

- Pipe Configuration Wizard
- 1. Pipe Material Menu:
  - This option helps determine the pipe dimensions as well as account for different material properties.
  - The Default is Carbon Steel

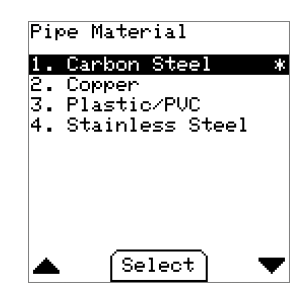

- 2. Install Kit Menu (High Performance):
  - This option determines how the pipe dimensions will be collected.
  - If a high accuracy Transmitter was purchased, then a high accuracy
  - installation kit must be used to ensure correctness.
  - Default: High Performance Setup.

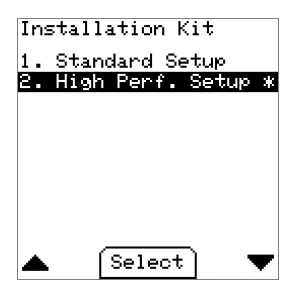

- a. Pipe Circumference Menu (High Performance):
  - This value is the outside circumference of the pipe where the Transmitter is installed.
  - The circumference can be measured with the tape included in the high performance installation kit.
  - · Default: 27.096in (~8in diameter)

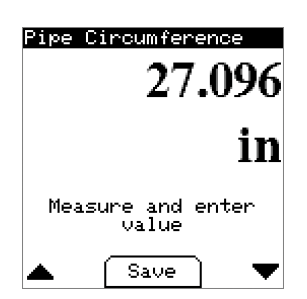

b. Wall Thickness Menu (High Performance):

- This value is the pipe wall thickness where the Transmitter is installed.
  The thickness can be measured with the gauge included in the high
- performance installation kit.
- Default: 0.322in 🖊

| Pipe Wall     | Thic        | kness |   |
|---------------|-------------|-------|---|
|               | 0           | .322  |   |
|               |             | in    | L |
| Measure<br>Va | and<br>Alue | enter |   |
| 🔺 🛛 S         | ave         | ) 🔻   | • |

- 3. Install Kit Menu (Standard):
  - Nominal Pipe Size Menu

Select the diameter of the installation pipe from the list of standard pipe diameters. If your nominal diameter is not listed or you have actual OD data, select Other and enter the pipe diameter directly.
Default: 8 in

| Nominal Pipe Size |
|-------------------|
| 1. 4 in           |
| 2.51n<br>3.6 in   |
| 4.8 in *          |
| 5.10 in           |
| 6.12 in           |
| 7.14 in           |
| 8.16 in           |
| 9.18 in           |
| 🔺 Select 🔍 🛡      |

a. Install Kit Menu (Standard):

- Wall Thickness Menu:
- Select the wall thickness of the installation pipe from the list of standard pipe wall thicknesses.
- If your wall thickness is not listed, select Other and enter the pipe wall thickness directly.
- · The options available depend on the pipe material selected.
- Default: Varies with selected pipe material.

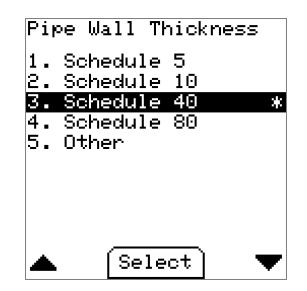

#### 4. Pipe Insertion Depth Display:

- This screen shows the calculated insertion depth based on the values previously entered.
- Using the installation alignment kit provided with the IEF, set the depth to the value displayed:

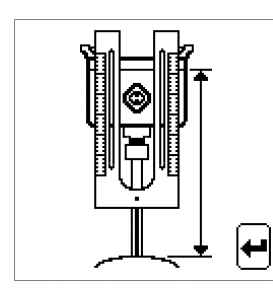

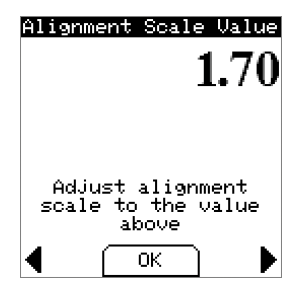

- 5. Liquid Type Menu:
  - This option specifies the process liquid to be measured.
  - If Ethylene Glycol is selected, another menu will allow the concentration to be entered.
  - · Default: Water

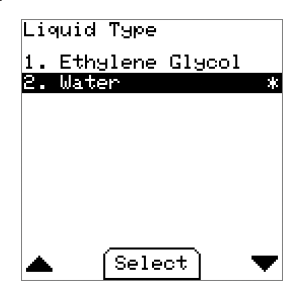

- 6. Pipe Configuration Summary Display: High Performance:
  - This screen shows a summary of the settings entered in the pipe configuration wizard when a high performance installation kit is used. High performance Setup
- 7. Continue to Analog Configuration Wizard Question:
  - If Continue is selected, the next menu displayed will be in the Analog configuration wizard.
  - If Save & Exit is selected, the settings and values entered during the Pipe configuration wizard will be stored and put into effect.
  - Then the display will show process data. Regardless of selection, the ENTER button must be used to choose either option.
  - Default: Continue

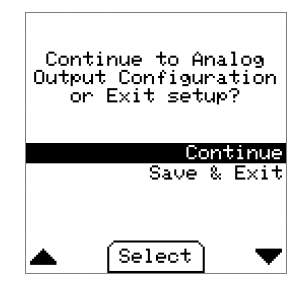

- 8. Analog Configuration Wizard:
  - Analog Output Setup Menu:
  - This option determines the type of analog output from the Transmitter.
  - Default: Current 4 to 20mA

| нna<br>1 | 1109<br>Die  | out)<br>abla | out<br>J   | 36τι       | 10 |
|----------|--------------|--------------|------------|------------|----|
| 2.       | Cum          | rent         | а<br>4-8   | 20mA       |    |
| 3.       | Vol          | tage<br>'    | 0-5        | 5U         |    |
| 4.       | Vol:<br>Uol: | tage<br>tage | U−1<br>2−1 | 180<br>LAN |    |
| <b>.</b> | V01          | vage         | с.         | .07        |    |
|          |              |              |            |            |    |
|          |              |              |            |            |    |
|          |              |              |            |            |    |
|          |              | (Sel         | oct        | <u>٦</u>   |    |

- 9. Process Variable Menu:
  - This option determines which variable is output on the analog signal.
  - Default: Velocity

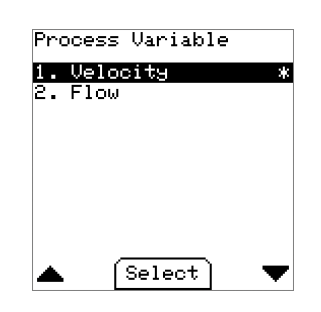

- 10. Analog Output High Menu:
  - This value determines the process value at which the analog output will be at maximum (e.g. 20 mA, 10 V, 5 V).
  - Default: 20.0 ft/s.

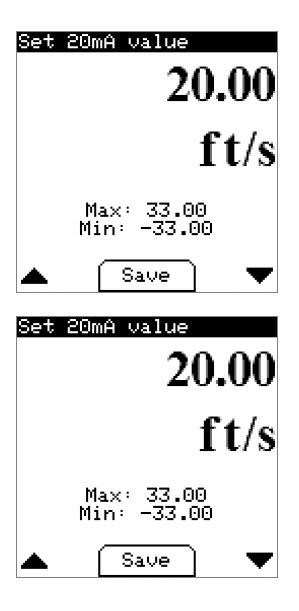

Standard setup

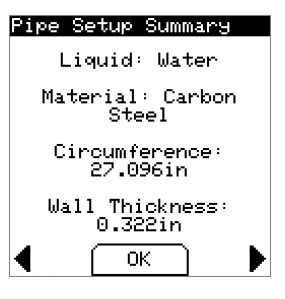

- 11. Analog Output Low Menu:
  - This value determines the process value at which the analog output will be at minimum (e.g. 4mA, 0V).
  - · Default: 0.0 ft/s

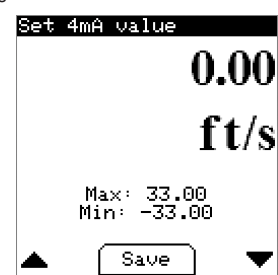

- 12. Analog Configuration Summary Display:
  - This screen shows a summary of the settings entered in the Analog configuration wizard.

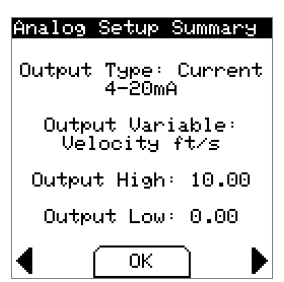

#### Pulse/Frequency Wizard:

- 1. Continue to Pulse/Frequency Configuration Wizard Question:
  - If Continue is selected, the next menu displayed will be in the Pulse/ Frequency configuration wizard.
  - If Save & Exit is selected, the settings and values entered during the Analog configuration wizard will be stored and put into effect.
  - Then the display will show process data.
  - Regardless of selection, the ENTER 🚽 button must be used to choose either option.
  - Default: Continue.

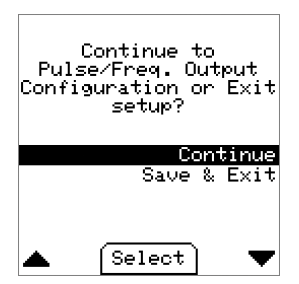

- 2. Pulse/Frequency Output Menu:
  - This option determines the type of digital output from the Transmitter.
  - Default: Disabled. If correct press the Enter 
     Button.

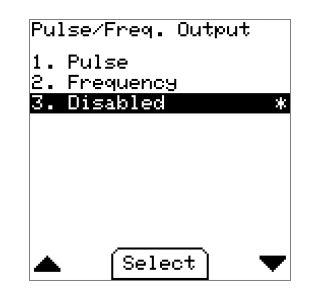

- Digital Output: Pulse
   Pulse Scale Menu:
  - This value determines the amount to totalized volume between each pulse of the output.
  - Default: 7 gallons/pulse

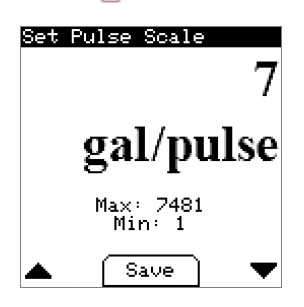

- Pulse Width Menu:
- $\,\circ\,$  This value determines the duration of the pulse when active.
- Default: 150 milliseconds

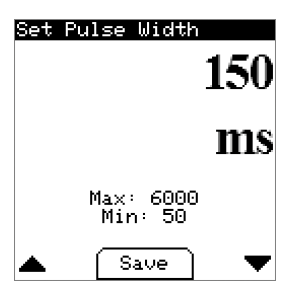

- Pulse/Frequency Summary Display:
- This screen shows a summary of the pulse settings entered in the Pulse/ Frequency configuration wizard.

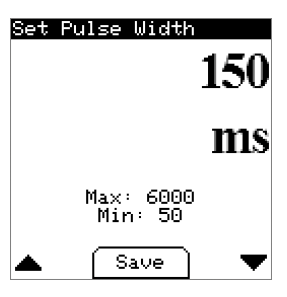

- Frequency Output High Menu:
  - This value determines the process value at which the frequency output will be at maximum (500Hz).
- Default: 20.0 ft/s

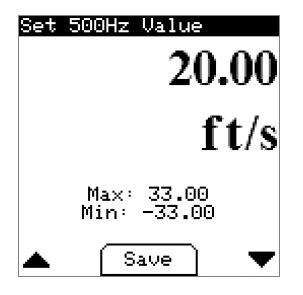

- Frequency Output Low Menu:
  - This value determines the process value at which the frequency output will be at minimum (0Hz).
  - · Default: 0.0 ft/s

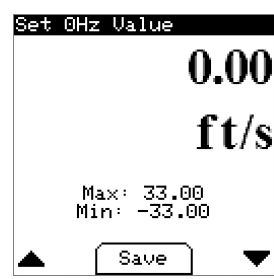

- 4. Pulse/Frequency Summary Display:
  - This screen shows a summary of the frequency settings entered in the Pulse/Frequency configuration wizard.

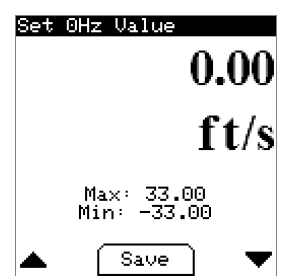

#### Alarm Wizard

- 1. If Continue is selected, the next menu displayed will be in the Alarm configuration wizard.
- If Save & Exit is selected, the settings and values entered during the Pulse/ Frequency configuration wizard will be stored and put into effect.
- 3. Then the display will show process data. Regardless of selection, the ENTER
   button must be used to choose either option.
   Default: Continue

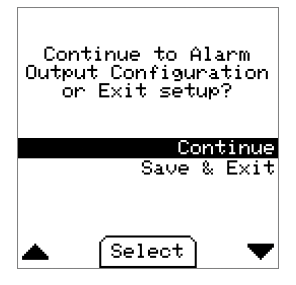

- 4. Alarm Output Setup Menu:
  - This option determines the type of alarm output.Default: Empty Pipe Alarm.

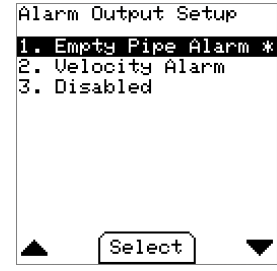

5. Empty Alarm Setup Menu

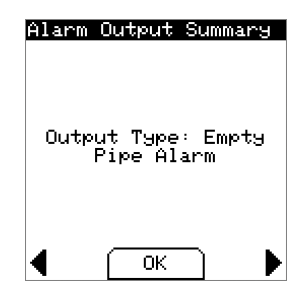

#### Velocity Alarm - Outputs:

- 1. Alarm Type Menu:
  - This option determines how the process velocity is compared to the trigger value.
  - Default: Low Limit

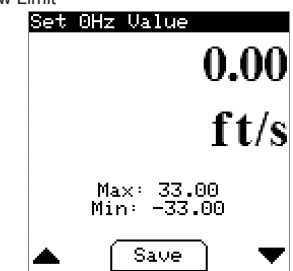

- 2. Alarm Trigger Menu:
  - This value specifies the velocity at which the alarm is active or inactive.
    Default: 0.1 ft/s

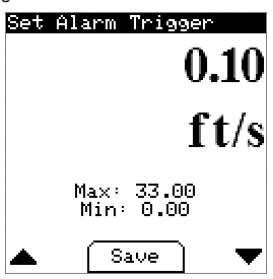

- 3. Alarm Hysteresis Menu:
  - This value defines a range around the trigger value to prevent excessive switching of the alarm output.
  - Default: 0.1 ft/s

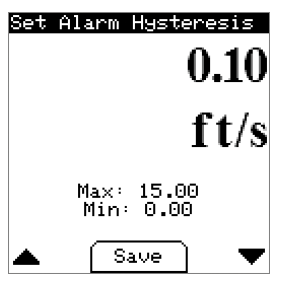

4. Alarm Output Summary Display:

 This screen shows a summary of the settings entered in the Alarm configuration wizard when velocity alarm is selected.

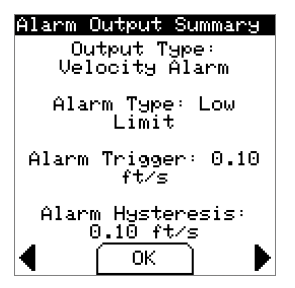

#### **Communication Configuration Wizard**

- If Continue is selected, the next menu displayed will be in the Communication configuration wizard.
- If Save & Exit is selected, the settings and values entered during the Alarm configuration wizard will be stored and put into effect.
- Then the display will show process data. Regardless of selection, the ENTER
   button must be used to choose either option.
  - Default: Continue
- 4. Select Protocol Menu:
  - This option determines the protocol used by the Transmitter over the RS-485 interface.
  - · Default: Disabled.

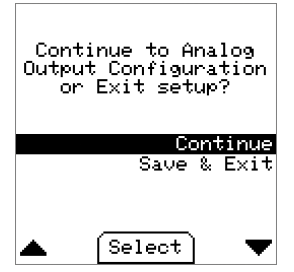

- 5. Network Address Menu:
  - This value sets the device address on the RS-485 bus. Address range depends on protocol; BACnet Communications Protocol (0-127), Modbus<sup>®</sup> Communications Protocol (1-247)
  - Default: 127

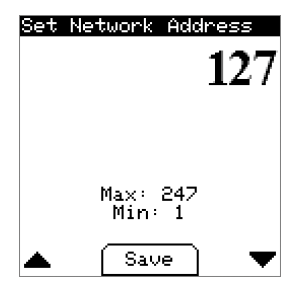

- 6. Baud Rate Menu:
  - The option selects the communication speed of the RS-485 bus.
  - Default: 19200 (Modbus® Communications Protocol), 38400 (BACnet Communications Protocol)

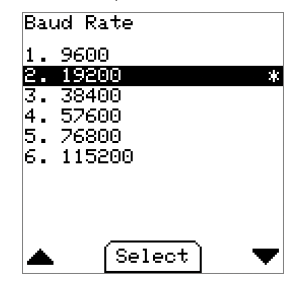

7. Serial Parity Menu (Modbus<sup>®</sup> Communications Protocol Only):
This option sets the serial parity on the RS-485 bus.
Default: Even

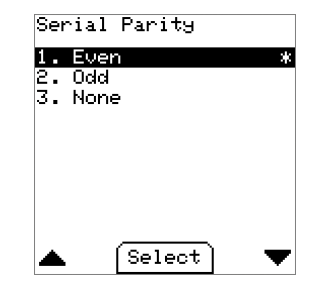

- Serial Stopbits (Modus<sup>®</sup> Communications Protocol Only):
   The option sets the serial Stopbits on the RS-485 bus.
  - Default: 1

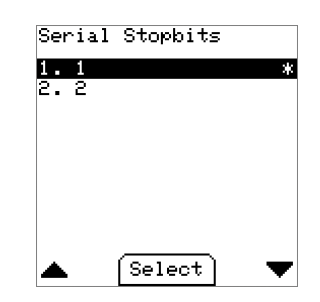

- 9. Communication Summary Display:
  - This screen shows a summary of the settings entered in the Communication configuration wizard.

| Comm.                   | Setup                                   | Summa                             | ary             |
|-------------------------|-----------------------------------------|-----------------------------------|-----------------|
| Pro<br>F<br>Bau<br>Seri | otocol:<br>Address<br>Ad Rate<br>Al Con | Modb<br>:: 127<br>:: 192<br>:fig: | us<br>00<br>8E1 |
| •                       | ( ок                                    |                                   | ►               |

- After the Communication Wizard is complete, the Transmitter setup is complete:
- The display will show Setup Complete and transition to display process
  Data

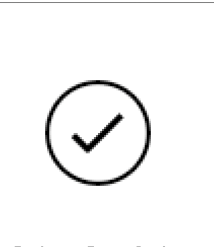

Setup Complete

- Process Value Display:
- This display is the default view after power on of a configured Transmitter.
   When the Save & Exit option is chosen from a wizard, this is the next view.
- Use the LEFT and RIGHT buttons to toggle between Flow/Velocity and Total Flow/Process Temperature view.
- Use the MENU 🗐 or ENTER 🕶 button to go to the main menu.

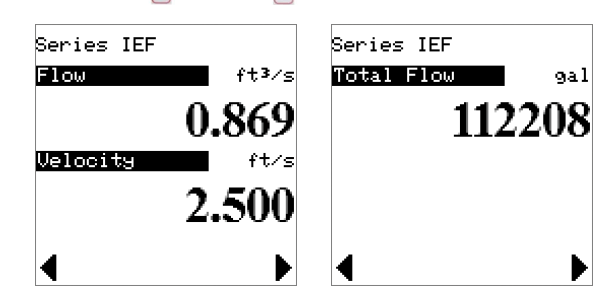

#### MAIN MENU

- 1. Language: Change the language of the display
- 2. Units: Change the display units
- 3. Pipe Setup: Enter the Pipe setup wizard
- 4. Analog Output Setup: Enter the Analog Output wizard
- 5. Pulse/Frequency Output Setup: Enter the Pulse/Frequency wizard
- 6. Alarm Output Setup: Enter the Alarm Output wizard
- 7. Communication Setup: Enter the Communication wizard
- 8. Save Setup File: Save the current setup to a file.
- 9. Device Information: Show the summary displays from each wizard and other Transmitter/display information.
- 10. Clear Flow Total: Reset totalized flow value.
- 11. Averaging: Configure an averaging time.
- 12. Calibration Factor: Configure custom velocity multiplier.
- 13. Save Default: Save the current settings as the user default values.
- 14. Restore Defaults: Restore the previously saved user settings.

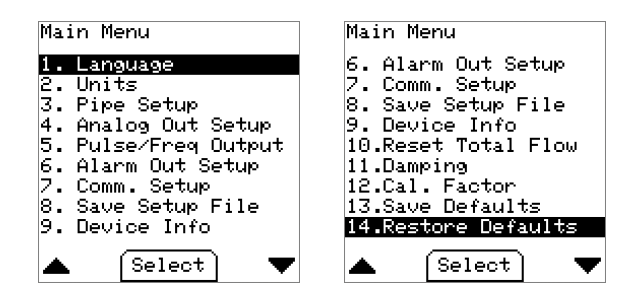

#### **Device Information**

• A list of all setting summaries. Use RIGHT and LEFT to move between the various summary pages. The last page provided information about the Transmitter and display.

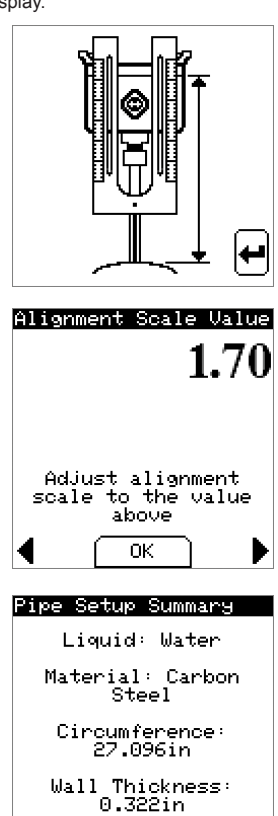

ΟK

| Analog Setup Summary             |
|----------------------------------|
| Output Type: Voltage<br>0-10V    |
| Output Variable:<br>Flow ft³∕s   |
| Output High: 10.00               |
| Output Low: 0.00                 |
| ◀ ОК ▶                           |
| Pulse/Freq. Summary              |
|                                  |
| Output Type: Pulse               |
| Pulse Scale: 7                   |
| gai/puise<br>Pulco Width: 150 mc |
| Turse wrawn 100 ms               |
| ◀ ОК ▶                           |
| Alarm Output Summary             |
| Output Type:<br>Helesity Olymp   |
| Alarm Ture: Lou                  |
| Limit                            |
| Alarm Trigger: 0.10<br>ft/s      |
| Alarm Hysteresis:<br>0 10 ft/s   |
|                                  |
| Comm. Setup Summary              |
|                                  |
| Protocol: Modbus                 |
| Address: 127<br>Baud Rate: 19200 |
| Serial Config: 8E1               |
|                                  |
| ◀ ОК ▶                           |
| Device Information               |
|                                  |
| Meter<br>Model:IEE_YY_COM_UCD    |
| S/N:123456 FV:1.0.0R             |
| Display<br>S/N:123456 FV:1.0.0R  |
|                                  |
| Ч ИК                             |
|                                  |

#### Save Setup File

Create a setup file containing all the options and values selected from the wizards. This file is stored in the display and can be retrieved by connecting a USB cable.

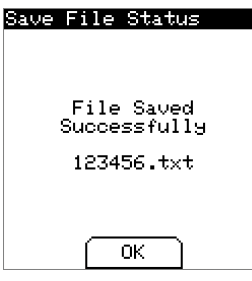

#### **Reset Total Flow**

This menu allows the totalized flow value to be reset to

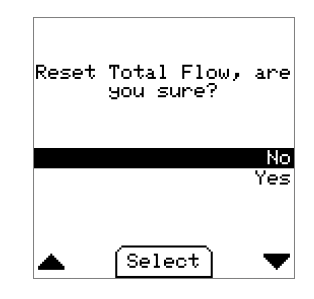

#### Damping

- This value determines the amount of time the velocity is averaged. The display value will reach 99% of the measured value within this time.
- Default: 30 s

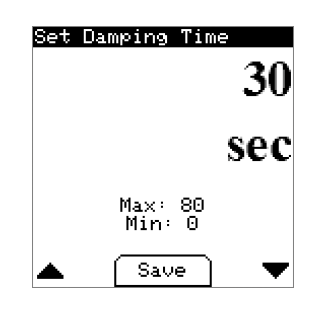

#### Cal. Factor

This value sets a custom multiplier of the measured velocity.

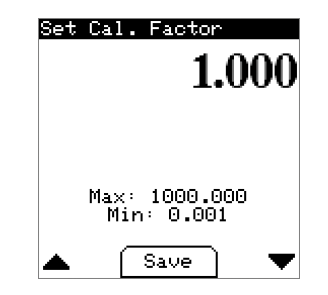

#### Save Defaults

This menu saves the current configuration as the user default values. This
provides a means to save a known good configuration before making other
changes.

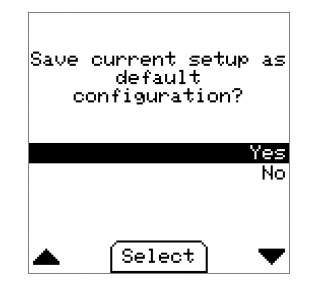

#### **Restore Defaults**

 This menu restores the saved user configuration to the current configuration. This provides a means to restore the Transmitter to a known working state.

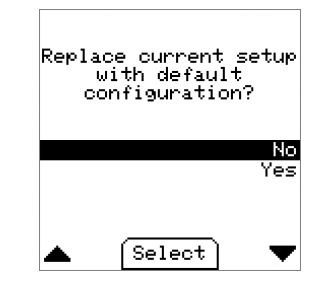

#### **Reset to Factory Default**

This special menu is accessed by press & holding ENTER and MENU buttons on the Device Information screen above. Answering Yes, will reset all selections and values to factory default values.

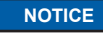

All BACnet Communications settings will be reset as well, including the values that can only be set via BACnet Communications.

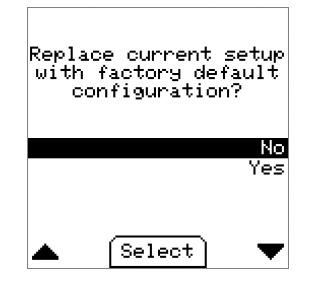

#### Key Pad Lockout Feature

- For units with the LCD option a switch (shown in Figure 16) is located on the display that allows the keypad to be "locked out" to prevent undesired key presses that could potentially change the transmitter configuration. When the switch is in the "locked" position the display will generate a padlock symbol in the lower right corner as shown below.
- · Default: Unlocked.

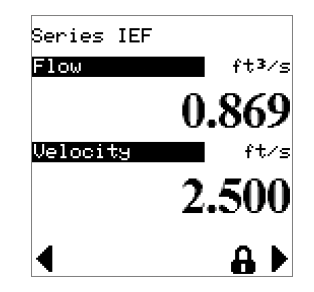

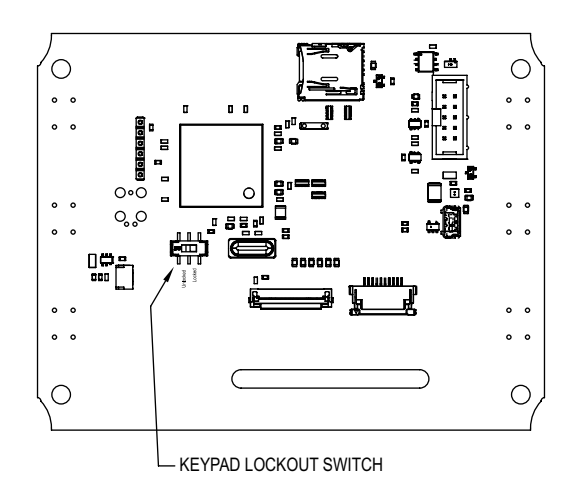

Figure 16

#### **Troubleshooting Guide**

A status blink code is conveyed by the blinking of the status LED (Figure 17) using the following parameters.

A blink is defined as the LED is ON for 200ms followed by the LED being OFF for 200ms.

If a status code has a tens digit, the tens digit blink code is created and then followed by a 750ms delay OFF time. Then the ones digit blink code is created. After a blink code is displayed, there is an OFF time of 2 sec before the blink code is displayed again.

If more than one condition is true, the condition with the highest code will be displayed.

Example: Item 3, Invalid Factory Configuration with a blink code of 11. There would be a state of the LED being ON for 200 msec, then OFF for 200 msec, then OFF for 750 msec, then ON for 200 msec, then OFF for 200 msec followed by off for 2 sec before repeating this sequence.

Status

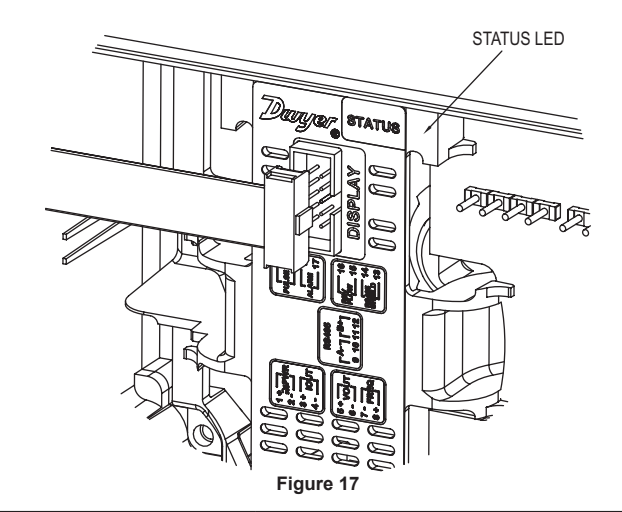

|      |                                      | LED Blink |                                                                    |                                                   |
|------|--------------------------------------|-----------|--------------------------------------------------------------------|---------------------------------------------------|
| ltem | Condition                            | Code      | Description                                                        | Corrective Action                                 |
| 1    | Invalid value                        | 1         | Invalid calibration (Value display on LCD)                         | Return to factory, calibration required           |
| 2    | Empty pipe                           | 2         | The probe is not submerged in the process fluid                    | Ensure the pipe is properly filled, ensure proper |
|      |                                      |           |                                                                    | installation depth                                |
| 3    | Invalid factory configuration        | 11        | The factory non-volatile configuration is invalid                  | Return to factory, configuration and calibration  |
|      |                                      |           |                                                                    | required                                          |
| 4    | NV access failed                     | 12        | The meter failed to read its non-volatile memory                   | Return to factory for repair                      |
| 5    | NV write failed                      | 13        | The meter failed to write its non-volatile memory                  | Return to factory for repair                      |
| 6    | Wiring board not installed           | 21        | The wiring board was not detected                                  | Return to factory for repair                      |
| 7    | Flyback board not installed          | 22        | The Flyback board was not detected                                 | Return to factory for repair                      |
| 8    | Analog front end board not installed | 24        | The Analog Front End board was not detected                        | Return to factory for repair                      |
| 9    | Coil driver board not installed      | 25        | The Coil Driver board was not detected                             | Return to factory for repair                      |
| 10   | Process temperature fault            | 26        | Temperature sensor not responding                                  | Return to factory for repair                      |
| 11   | Factory variable unlocked            | 33        | The factory variables are unlocked and can be modified             | Power cycle, reset, or send lock command to       |
|      |                                      |           |                                                                    | meter                                             |
| 12   | Failure to measure process           | n/a       | Critical Error! Failed to measure process. (On-screen only)        | Power cycle, reset via BACnet/Modbus®             |
| 13   | Communication failure                | n/a       | Communication with the meter has failed. Settings not saved to     | Disconnect and reconnect display                  |
|      |                                      |           | meter (On-screen only)                                             |                                                   |
| 14   | Communication failure                | n/a       | Communication with meter has failed. Attempting to re-establish.   | Disconnect and reconnect display                  |
|      |                                      |           | Please wait (On-screen only)                                       |                                                   |
| 15   | Communication failure                | n/a       | Critical Error! Failed to access settings in non-volatile storage. | Power cycle, reset via BACnet/Modbus®,            |
|      |                                      |           | (On-screen only)                                                   | consult factory                                   |
| 16   | Settings not saved                   | n/a       | Error: File Not Saved! Access Denied (On-screen only)              | Disconnect and reconnect display,                 |
|      |                                      |           |                                                                    | replace SD card on display PCBA                   |
| 17   | Settings not saved                   | n/a       | Error: File Not Saved! Storage Media Timeout (On-screen only)      | Disconnect and reconnect display,                 |
|      |                                      |           |                                                                    | replace SD card on display PCBA                   |
| 18   | Settings not saved                   | n/a       | Error: File Not Saved! Storage Media Not Ready (On-screen          | Disconnect and reconnect display,                 |
|      |                                      |           | only)                                                              | replace SD card on display PCBA                   |
| 19   | Settings not saved                   | n/a       | Error: File Not Saved! Storage Media Not Found (On-screen          | Verify SD card is fully inserted into SD card     |
|      |                                      |           | only)                                                              | socket on display PCBA                            |
| 20   | Settings not saved                   | n/a       | Error: File Not Saved! Unknown (On-screen only)                    | Disconnect and reconnect display,                 |
|      |                                      |           |                                                                    | replace SD card on display PCBA                   |

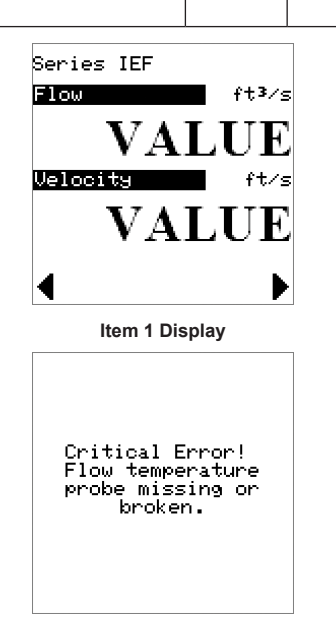

Critical Error! Failed to measure process. Item 12 Display Communication with meter has failed. Settings not saved to meter.

Item 10 Display

Item 13 Display

| Communication with<br>BTU module has<br>failed. Attempting<br>to re-establish. | Save File Status<br>Error: File Not<br>Saved!<br>Storage Media              |
|--------------------------------------------------------------------------------|-----------------------------------------------------------------------------|
| Item 14 Display                                                                | I Imeout<br>OK<br>Item 17 Display                                           |
|                                                                                |                                                                             |
| Critical Error!<br>Failed to access<br>settings in<br>non-volatile<br>storage. | Save File Status<br>Error: File Not<br>Saved!<br>Storage Media Not<br>Ready |
|                                                                                | ОК                                                                          |
| Item 15 Display                                                                | Item 18 Display                                                             |
| Save File Status                                                               | Save File Status                                                            |
| Error: File Not<br>Saved!                                                      | Error: File Not<br>Saved!                                                   |
| Access Denied                                                                  | Storage Media Not<br>Found                                                  |
| ОК                                                                             | ОК                                                                          |
| Item 16 Display                                                                | Item 19 Display                                                             |

Item 19 Display

| Save File Status          |
|---------------------------|
| Error: File Not<br>Saved! |
| Unknown                   |
|                           |
| ОК                        |

Item 20 Display

#### Flow Condition Warnings:

If a reverse flow condition exists an "R" with an exclamation mark in a triangle will appear as shown below:

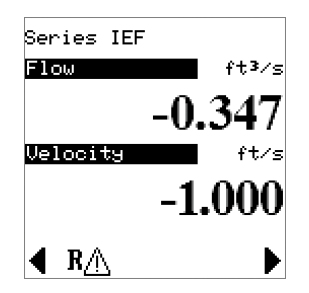

If an empty pipe condition exists an "E" with an exclamation mark in a triangle will appear as shown below:

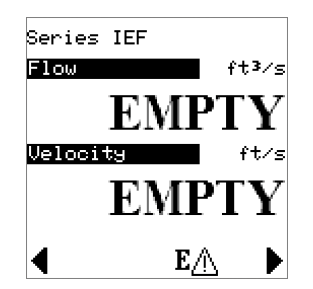

If velocity alarm condition exists a "V" with an exclamation mark in a triangle will appear as shown below:

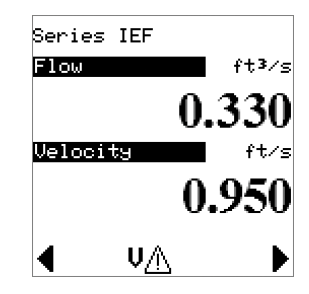

#### MAINTENANCE/REPAIR

Upon final installation of the Series IEF, no routine maintenance is required, however if recalibration is desired the unit must be returned to Dwyer Instruments, Inc. to be calibrated. Contact customer service to receive a Return Goods Authorization number before shipping you product back for calibration. The Series IEF is not field serviceable and should be returned if repair is needed. Field repair should not be attempted and may void the warranty.

#### WARRANTY/RETURN

Refer to "Terms and Conditions of Sale" in our catalog or on our website. Contact customer service to receive a Return Goods Authorization number before shipping your product back for repair. Be sure to include a brief description of the problem plus any relevant application notes.

This product uses FreeRTOS (www.FreeRTOS.org) version 9.0.0. A copy of the original FreeRTOS source shall be provided upon request.

©Copyright 2017 Dwyer Instruments, Inc.

Printed in U.S.A. 12/17

FR# 444458-00

DWYER INSTRUMENTS, INC. P.O. BOX 373 • MICHIGAN CITY, INDIANA 46360, U.S.A.

Phone: 219/879-8000 Fax: 219/872-9057 www.dwyer-inst.com e-mail: info@dwyermail.com

4-51/64

[121.8]

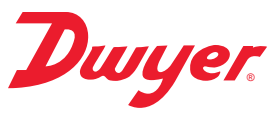

# Series IEF Insertion Electromagnetic Flow Transmitter

## **Specifications - Installation Instructions**

For full Installation and Operating Instructions refer to Bulletin F-IEF-F at www.dwyer-inst.com/SeriesIEF

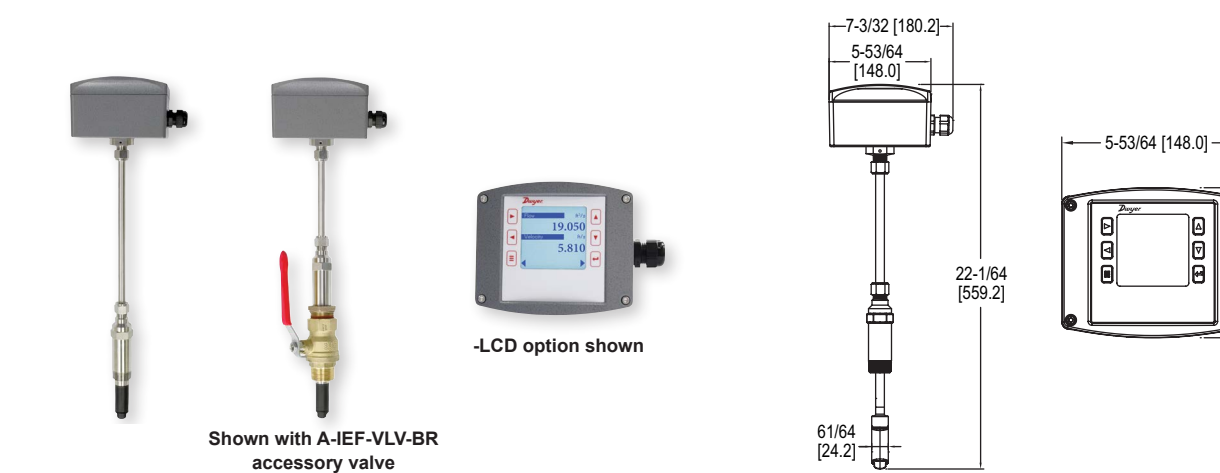

The **SERIES IEF** Insertion Electromagnetic Flow Transmitter is an adjustable insertion flowmeter featuring electromagnetic technology that accurately and reliably measures fluid velocity in addition to providing several continuous signal outputs. This series is specifically designed to offer superior performance paired with simple installation and use. One unit is adjustable to fit pipe sizes from 4 to 36" (101.6 to 914.4 mm), and offers several output options including selectable BACnet MS/TP or Modbus<sup>®</sup> RTU communications protocol over 2-wire RS-485 in addition to the standard analog, frequency and alarm outputs.

#### FEATURES/BENEFITS

- Field configurable, integral or remote setup displays (-LCD option or accessory A-IEF-DSP) allow for ultimate flexibility by accommodating a variety of application configurations with one model through multiple display configurations i.e. pipe size, pipe material, liquid type, analog output, pulse/frequency output, alarm outputs, communication outputs, damping, and calibration factor.
- High performance accuracy is maintained through temperature, density or viscosity.
  Setup Wizard and installation tool are simple to use allowing for quick and precise
- installation. • Accessory setup kit A-IEF-KIT ensures exact installation application depth with
- Accessory setup kit A-IEF-KIT ensures exact installation application depth with included thickness gage and measuring tape.
- Long Life Cycle and minimal maintenance requirements with no moving parts to
  wear or break and electrodes that discourage fouling.
- Isolation valve accessory options allow for installation in operational systems via hot-tap kit or easy removal without system downtime.
- NIST calibration certificate included standard for Carbon Steel Schedule 40 pipes sized 4" (100 mm), 6" (150 mm), 8" (200 mm), and 10" (250 mm) with high accuracy option.

#### APPLICATIONS

- · Boiler feed water
- · Chilled water
- Open and closed loop condenser water
- Irrigation system
- · Municipal water distribution
- Process and coolant flow
- · Ground water remediation
- Chemical processing
- Pump protection
- Wastewater
- Mining

#### SPECIFICATIONS

Service: Compatible clean or dirty non coating, conductive liquids. Range: 0 to 20 ft/s (0 to 6 m/s).

Wetted Materials: Body shaft/fitting: 316SS; Electrodes: 316SS; Electrode cap: Polymer/Polystyrene; O-ring: Silicone.

Accuracy: IEF-HX-X:  $\pm 0.5\%$  of reading at calibrated velocity;  $\pm 1\%$  of reading from 2 to 20 ft/s (0.6 to 6 m/s)  $\pm 0.02$  ft/s ( $\pm 0.006$  m/s) at < 2 ft/s (0.6 m/s). IEF-SX-X:  $\pm 1\%$  FS.

Temperature Limits: Ambient: -20 to 160°F (-29 to 71°C); Process: 15 to 250°F (-9 to 121°C); Storage: -40 to 185°F (-40 to 85°C).

Process Connection: 1" NPT or BSPT with accessory full port ball valve options. Pressure Limits: 400 psi (27.6 bar) @ 100° F (37.8°C).

Pressure Drop: < 0.1 psi at 12 ft/s in 4" (101.6 mm) and larger pipe. Outputs:

(1) Analog: 4 to 20 mA, 0 to 5 V, 0 to 10 V or 2 to 10 V (display selectable);
(1) Pulse/Frequency: 0 to 15 V peak pulse, 0 to 500 Hz or scalable pulse output (display selectable);

(2) Alarms: (1) Empty pipe detection or minimum/maximum velocity, (display selectable); (1) Reverse flow output indication.

**Power Requirements:** 12 to 42.4 VDC, .25 A @ 24 VDC; 12 to 36 VAC. **Electrical Connection:** Removable terminal blocks, model selectable 1/2" female NPT conduit connection, PG 16 gland or PG 16 gland with (2) 10 ft (3 m) 9 conductor 22 AWG plenum rated cables, accessory cable lengths up to 200 ft (61 m) optional.

Display (-LCD option): 2" ( 5.08 cm) x 2" (5.08 cm) graphic LCD with backlight. Conductivity: >20 microsiemens.

Enclosure Material: Powder coated die cast aluminum.

Enclosure Ratings: NEMA 6P (IP68) (Non display models); NEMA 4X (IP66) (-LCD option).

Agency Approvals: BTL, CE, NSF/ANSI 61 and 372 pending.

#### COMMUNICATIONS (-COM OPTION)

Type: BACnet MS/TP or Modbus® RTU communication protocol (default disabled, display selectable). Supported Baud Rates: 9600, 19200, 38400, 57600, 76800, or 115200 bps (display selectable). Device Load: 1/8 unit load.

#### ADDITIONAL SPECIFICATIONS

Applicable Pipe Material: Most popular plastic and metal pipes; i.e. Carbon steel, SS, copper, UPVC/PVDF, galvanized steel, mild steel, and brass. Applicable Pipe Size: IEF-HX-X: 4 to 10" (101 to 254 mm); IEF-SX-X: 4 to 36" (101 to 914 mm).

**Diameter Length Requirements:** >10 upstream, >5 downstream.

Modbus® is a registered trademark of Schneider Automation, Inc.

DWYER INSTRUMENTS, INC.

P.O. BOX 373 • MICHIGAN CITY, INDIANA 46360, U.S.A.

Phone: 219/879-8000 Fax: 219/872-9057 www.dwyer-inst.com e-mail: info@dwyermail.com

| MODEL CHART |     |    |   |      |      |                                             |
|-------------|-----|----|---|------|------|---------------------------------------------|
| Example     | IEF | -H | Ν | -CND | -LCD | IEF-HN-CND-LCD                              |
| Series      | IEF |    |   |      |      | Insertion electromagnetic flow transmitter  |
| Accuracy    |     | Н  |   |      |      | High accuracy; 1% of reading                |
|             |     | S  |   |      |      | Standard accuracy; 1% FS                    |
| Process     |     |    | Ν |      |      | 1″ NPT                                      |
| Connection  |     |    | В |      |      | 1" BSPT                                     |
| Electrical  |     |    |   | CND  |      | 1/2" female NPT                             |
| Housing     |     |    |   | PG   |      | PG 16 gland                                 |
| Connector   |     |    |   | 10   |      | PG 16 gland with (2) 10' (3 m) plenum       |
|             |     |    |   |      |      | rated cables                                |
| Options     |     |    |   |      | LCD  | Integral LCD                                |
|             |     |    |   |      | COM  | BACnet or Modbus <sup>®</sup> communication |
|             |     |    |   |      |      | protocol (display selectable)               |
|             |     |    |   |      | NIST | Multiple point NIST traceable calibration   |
|             |     |    |   |      |      | certificate                                 |
|             |     |    |   |      | FC   | Factory calibration certificate for 0.5% of |
|             |     |    |   |      |      | reading at single point                     |
|             |     |    |   |      | CC   | Custom configured for specific installation |

| ACCESSORIES  | ACCESSORIES                                                     |  |  |  |
|--------------|-----------------------------------------------------------------|--|--|--|
| Model        | Description                                                     |  |  |  |
| A-IEF-KIT    | Setup kit (includes setup display, thickness gage and measuring |  |  |  |
|              | tape)                                                           |  |  |  |
| A-IEF-DSP    | Setup display                                                   |  |  |  |
| A-IEF-CBL-50 | Plenum rated cable 50 ft (15.2 m)                               |  |  |  |
| A-IEF-VLV-BR | 1-1/4" full port isolation valve brass                          |  |  |  |
| A-IEF-VLV-SS | 1-1/4" full port isolation valve 316SS                          |  |  |  |
| A-IEF-INGD   | Installation alignment kit                                      |  |  |  |
| A-IEF-PA     | AC wall adapter                                                 |  |  |  |

#### INCLUDED WITH THE FLOWMETER

Carefully unpack the shipping container of your new Series IEF Insertion Electromagnetic Flow Transmitter and remove the following items:

- (1) Series IEF Insertion Electromagnetic Flow Transmitter
- (1) A-IEF-INGD Installation Alignment Kit: (1) Alignment Scale
  - (2) Alignment Rods
  - (2) Thumbscrews
- (1) 3 mm Allen Wrench (not shown)

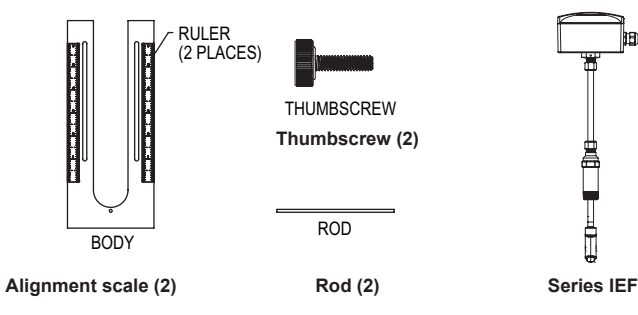

Figure 1

#### **RECOMMENDED TOOLS**

- (2) 12" (300 mm) adjustable wrenches
- (1) 12" (300 mm) pipe wrench

#### SETUP

- Selecting Installation Location
- 1. Although the unit may be installed in any orientation, the ideal mounting position is on the side of the pipe (2 o'clock or 10 o'clock position) as this generally minimizes possible air or sediment interference with the Series IEF.

Note: When installing a unit with an integral display select an installation location that allows for clear viewing of the display and proper earth ground.

Insert the IEF in a pipe via a threaded Tee, Saddle, or welded integrally reinforced branch connection outlet fitting.

If a Hot-Tap option is required, use a 1-1/4" valve kit with proper mounting hardware available in Model A-IEF-VLV-BR or A-IEF-VLV-SS. A 1" (25.4 mm) hole in the pipe is required for proper installation.

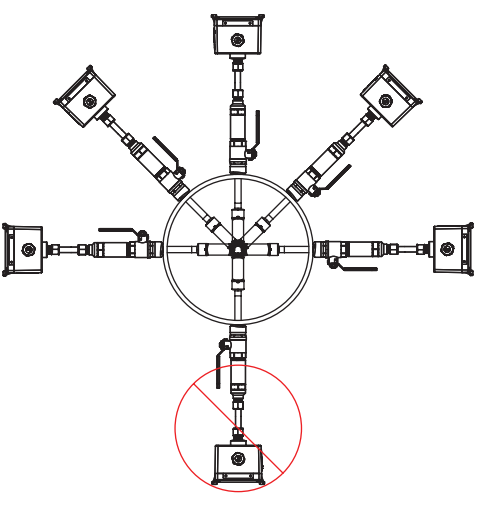

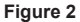

2. Select a location that will minimize flow distortion with adequate upstream and downstream pipe diameters as displayed. Ideal installation will have a minimum of 10 pipe diameters upstream relative to the instrument and a minimum distance of 5 pipe diameters downstream.

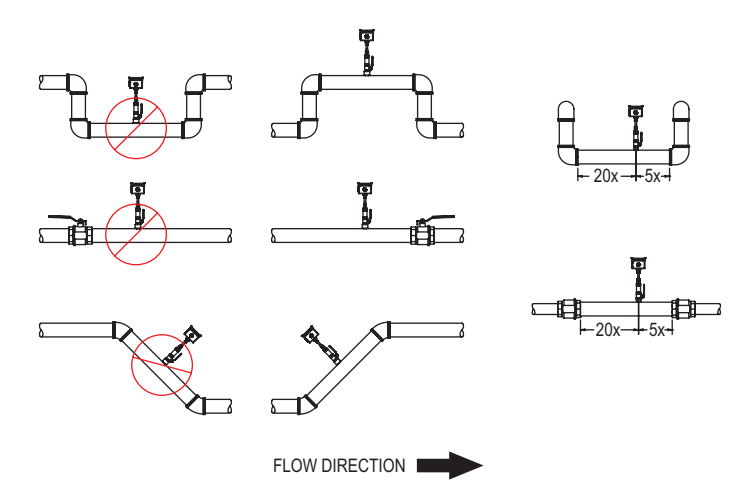

Figure 3

#### INSTALLATION

1. To prepare the meter for installation, mount the provided alignment scale to the side of the meter with the two provided thumbscrews. The thumbscrews are to be inserted through the alignment scale slots and into the holes in the side of the lid as shown in Figure 4, finger tighten only. Be sure to orient the alignment scale as shown in figure below. Actual scale setting determined in next step.

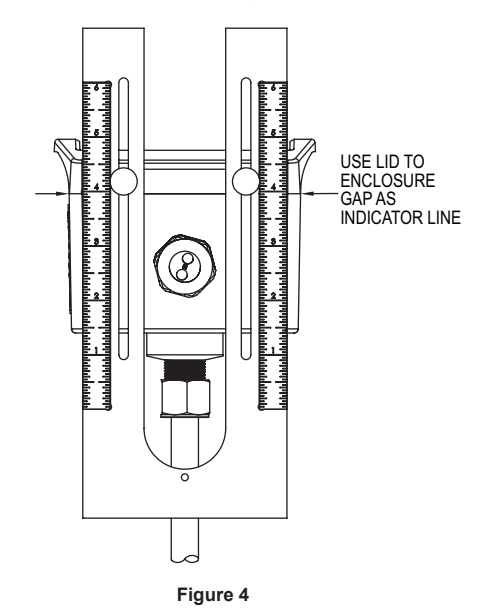

#### For Custom Configured Models (-CC Option)

- 2. Locate the configuration tag attached to the Series IEF to identify the value of the alignment scale setting. Position the alignment scale such that the scale setting is lined-up with the seam of the enclosure as shown in Figure 4. Minor scale marks are in 1/20ths Securely tighten the thumbscrews.
- 3. Refer to Preparing the Unit for Installation section.

#### For Field Configurable Models

- 2. For field configuration a display is required (-LCD option or accessory A-IEF-DSP) and needs to be powered via normal field wiring or with the AC wall adapter accessory A-IEF-PA ( A-IEF-DSP and A-IEF-PA are also available in the accessory setup kit A-IEF-KIT).
- 3. When using the AC wall adapter and the cable is supplied, connect the red (positive +) and black (common -) wires of the cable bundle marked "A" to the open terminals of the AC wall adapter. This will provide temporary power to the meter to complete the installation set up.
- 4. For field wiring refer to the wiring chart tag attached to the Series IEF to identify the terminal block pins for positive (+) and common (-) connection.
- Unscrew the four captured cover screws using the supplied 3 mm Allen wrench 5. to remove and set aside enclosure cover.
- 6. Insert one connector of the ribbon cable supplied in the setup kit into the connector labeled "Display" in the middle of the unit. Be sure to orient the keying feature/tab. See Figure 5 below:

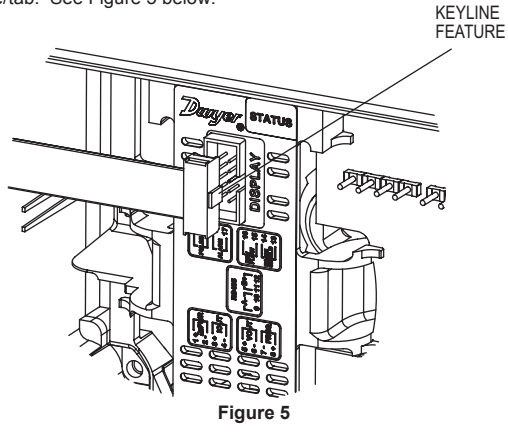

7. Plug the other end of the cable into the bottom of the supplied portable display being sure to orient the keying feature/tab as shown:

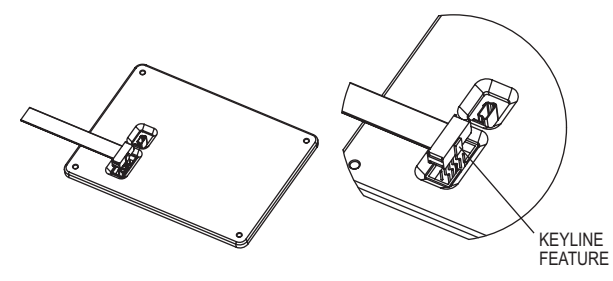

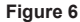

8. Apply power to the unit and the display will turn-on automatically. Follow the on screen directions for entering the necessary parameters to setup the unit and obtain the alignment scale setting value.

NOTICE

Precise pipe measurements are required for high performance installation. The A-IEF-KIT includes setup display A-IEF-

DSP, thickness gage UTG and measuring tape A-IEF-MSTP used to obtain these measurements. When the precise pipe measurement information is known select Option 2 High Performance setup in the Install Kit option of the display selection

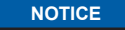

When using measuring tape A-IEF-MSTP to measure pipe circumference use the 100ths side to measure the circumference of the pipe without insulation.

#### Preparing the Unit for installation (Refer to Figure 7)

- 1. Apply appropriate sealant to the process collet (5) threads such as application suitable sealant tape or paste.
- 2. Install the process collet (5) in valve (6) then tighten by hand.
- 3. Tighten the process collet (5) with a wrench using the hex geometry until snug.
- NOTICE Use two wrenches, one to hold the valve and another wrench to turn the process collet.
- 4. Slowly open the valve handle (7) checking for leaks.
- 5. If leaks occur around threaded connections, close the valve and tighten those connections

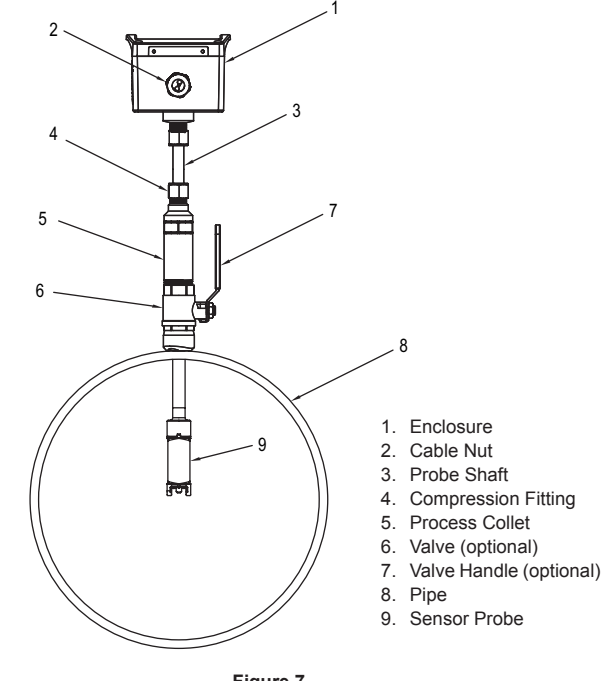

Figure 7

NOTICE

Do not adjust housing compression nut at top of probe shaft (3).

#### Sensor Alignment

A depth and flow alignment installation tool is provided to ensure proper depth insertion and flow alignment. To set the insertion depth verify the alignment scale has not moved from its original setting based on the alignment scale value set previously.

Loosen compression nut (4) to allow the shaft (3) freedom to travel up and down and rotate inside the process collet (5).

#### Install Depth and Alignment Rods

- 1. Remove alignment rods from sides of alignment scale by sliding them out.
- 2. Insert the two rods into the alignment scale as shown.

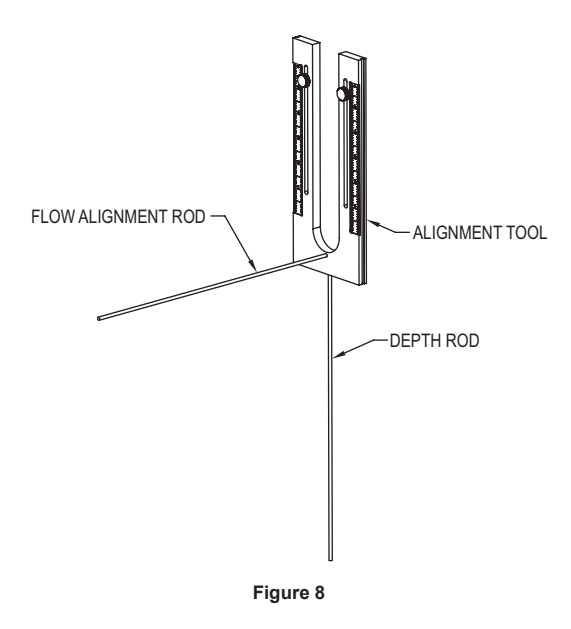

Rotate the transmitter so the pipe alignment rod is parallel with the flow in the pipe.

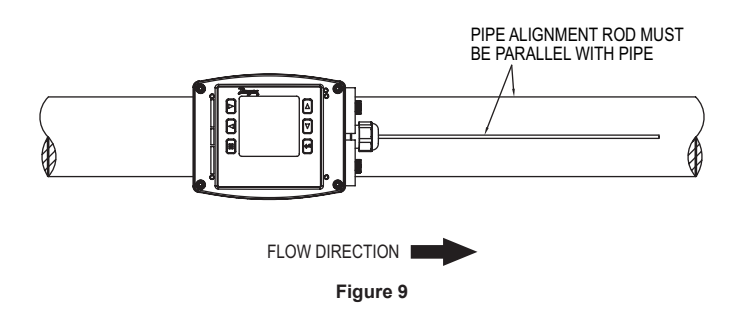

- Slide the shaft (3) down into the process collet (5) until the depth rod contacts the pipe. If pipe insulation is present press the rod through the insulation.
  - a. Tighten the nut (4) to 15 ft.-lbs (20.3 N m)
  - b. Remove the flow alignment rod and loosen the thumbscrews to slide the alignment tool up to allow removal of the depth alignment rod. Store both rods in the storage slots on the sides of the alignment scale. Tighten thumbscrews and leave alignment tool mounted on unit for storage.

#### GROUNDING

#### Metallic Pipe

For proper operation the instrument must be earth grounded.

Connect a ground wire to meter housing via the ground lug on the housing collet. Connect the ground wire to a known earth ground.

If the pipe is grounded, connect the ground wire to the metal pipe using suitable devices such as grounding clamps.

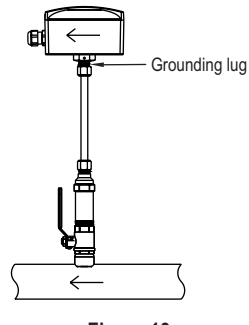

Figure 10

#### **Non-Metallic Pipes**

Connect a ground wire to the transmitter housing per the ground lug on the housing collet.

Connect the ground wire to a known earth ground. Ground the fluid to earth.

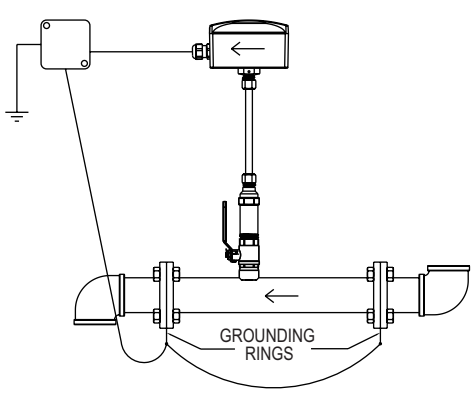

Figure 11

#### POWER SUPPLY

Choose a power supply with a voltage and current rating sufficient to meet the power specifications under all operating conditions.

If the power supply is unregulated, make sure the output voltage remains within the required voltage range under all power line conditions.

©Copyright 2017 Dwyer Instruments, Inc.

Printed in U.S.A. 12/17

FR# 444458-01

DWYER INSTRUMENTS, INC. P.O. BOX 373 • MICHIGAN CITY, INDIANA 46360, U.S.A.

Phone: 219/879-8000 Fax: 219/872-9057 www.dwyer-inst.com e-mail: info@dwyermail.com

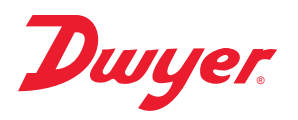

#### **Network Termination Jumper**

On the terminal block PCBA there is a jumper, J1 (see figure UUUU), that enables or disables a network termination resistor as defined below:

When the network jumper is placed in the ON position there is a 120 ohm termination resistor in place. When the network jumper is placed in the OFF position there is no termination resistor in place.

Default: OFF

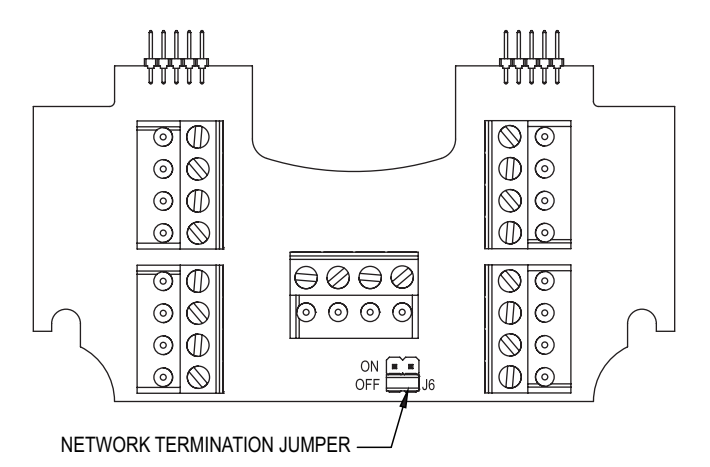

Modbus® is a registered trademark of Schneider Automation, Inc.

## DWYER INSTRUMENTS, INC. P.O. BOX 373 • MICHIGAN CITY, INDIANA 46360, U.S.A.

Phone: 219/879-8000 Fax: 219/872-9057

www.dwyer-inst.com e-mail: info@dwyermail.com

#### Insertion Electromagnetic Flowmeter (IEF): Communication Overview

The Insertion Magmeter supports BACnet MS/TP and Modbus® RTU over 2-wire RS485.

Selection of protocol and configuration of serial parameters require the use of the display.

#### **BACnet Object Overview** Supported BACnet Objects

|                 | Dynamically | Dynamically | Object     |                   |
|-----------------|-------------|-------------|------------|-------------------|
| Object Type     | Creatable   | Creatable   | Identifier | Object Name       |
| Device          | No          | No          | 607xxx     | Series IEF 607xxx |
| Analog Input    | No          | No          | AI1        | Velocity          |
| Analog Value    | No          | No          | AV1        | Flow              |
|                 |             |             | AV2        | Total Flow        |
| Binary Value    | No          | No          | BV1        | Reverse Flow      |
|                 |             |             | BV2        | Empty Pipe        |
|                 |             |             | BV3        | Reset Total Flow  |
| BitString Value | No          | No          | BSV1       | Status Flags      |

#### **BACnet Objects:**

**Device Object** Property

| Property                        | Default Value             | Property Data Type            | Access     |
|---------------------------------|---------------------------|-------------------------------|------------|
| Object Identifier               | 607xxx                    | BACnetObjectIdentifier        | Read/Write |
| Object Name                     | "Series IEF 607xxx"       | CharacterString(40)           | Read/Write |
| ObjectType                      | DEVICE(8)                 | BACnetObjectType              | Read       |
| System Status                   | Operational(0)            | BACnetDeviceStatus            | Read       |
| Vendor Name                     | "Dwyer Instruments, Inc." | CharacterString               | Read       |
| Vendor Identifier               | 607                       | Unsigned                      | Read       |
| Model Name                      | "IEF-HN-10-COM"           | CharacterString               | Read       |
| Firmware Revision               | "X.X.X"                   | CharacterString               | Read       |
| Application Software Version    | "x.x"                     | CharacterString               | Read       |
| Location                        |                           | CharacterString(32)           | Read/Write |
| Description                     |                           | CharacterString(32)           | Read/Write |
| Protocol Version                | 1                         | Unsigned                      | Read       |
| Protocol Revision               | 14                        | Unsigned                      | Read       |
| Protocol Services Supported     | See BACnet Services below | BACnetServicesSupported       | Read       |
| Protocol Object Types Supported | See Table Above           | BACnetObjectTypesSupported    | Read       |
| Object List                     | See Table Above           | BACnetArray                   | Read       |
| Active COV Subscriptions        |                           | List of BACnetCOVSubscription | Read       |
| Maximum APDU Length Accepted    | 480                       | Unsigned                      | Read       |
| Maximum APDU Length Accepted    | NO_SEGMENTATION (3)       | BACnetSegmentation            | Read       |
| APDU Timeout                    | 6000                      | Unsigned                      | Read/Write |
| Number of APDU Retries          | 3                         | Unsigned                      | Read/Write |
| Max Master                      | 127                       | Unsigned                      | Read/Write |
| Max Info Frames                 | 1                         | Unsigned                      | Read       |
| Device Address Binding          | Empty                     | BACnetAddressBinding Unsigned | Read       |
| Database Revision               | 1                         | BACnetARRAY[N] of             | Read       |
| Property List                   |                           | BACnetPropertyIdentifier      |            |
| Serial Number                   | "XXXXXXXX"                | CharacterString               | Read       |

The default object identifier is 607xxx, where xxx is replaced by the MS/TP MAC address set in the Network Address menu. The object identifier value will change as the MS/TP MAC address changes. However, if a specific object identifier is written via BACnet, then that value is stored and changes to the MS/TP MAC address will no longer affect the object identifier.

Similarly, the default object name includes 607xxx. The object name will reflect the current object identifier. If a specific object name is written via BACnet, then that value is stored and changes to the object identifier will no longer affect the object name.

APDU Timeout values are rounded to the nearest second (1000ms). Values less than 500 will be rounded to 0 and Number of APDU Retries will be set to 0.

#### Analog Input - Velocity

| Property          | Default Value        | Property Data Type                         | Access     |
|-------------------|----------------------|--------------------------------------------|------------|
| Object Identifier | AI1                  | BACnetObjectIdentifier                     | Read       |
| Object Name       | "Velocity"           | CharacterString                            | Read       |
| ObjectType        | ANALOG_INPUT (0)     | BACnetObjectType                           | Read       |
| Present Value     | Current reading      | Real                                       | Read       |
| Status Flags      | 0                    | BACnetStatusFlags                          | Read       |
| Event State       | NORMAL (0)           | BACnetEventState                           | Read       |
| Reliability       | NO_FAULT_DETECTED(0) | BACnetReliability                          | Read       |
| Out Of Service    | FALSE (0)            | Boolean                                    | Read/Write |
| Units             | Feet-per-second (76) | BACnetEngineeringUnits                     | Read/Write |
| COV Increment     | 0.5                  | Real                                       | Read/Write |
| Property List     |                      | BACnetARRAY[N] of BACnetPropertyIdentifier | Read       |

#### **COV Increment Value**

| Property | Default Value | Property Data Type | Access   |
|----------|---------------|--------------------|----------|
| 0.5 ft/s | 0.1 ft/s      | 10.0 ft/s          | 0.1 ft/s |

Supported Units:

Feet-per-second (76), Feet-per-minute (77), Meters-per-second (74), Meters-per-minute (163), Meters-per-hour (164), Feet-per-hour (512)\*, Feet-per-day (513)\*, Meters-per-day (514)\*

\* Non-Standard BACnet unit

#### Analog Value - Flow

| Property          | Default Value               | Property Data Type                         | Access     |
|-------------------|-----------------------------|--------------------------------------------|------------|
| Object Identifier | AI1                         | BACnetObjectIdentifier                     | Read       |
| Object Name       | "Flow"                      | CharacterString                            | Read       |
| ObjectType        | ANALOG_INPUT (0)            | BACnetObjectType                           | Read       |
| Present Value     | Current reading             | Real                                       | Read       |
| Status Flags      | 0                           | BACnetStatusFlags                          | Read       |
| Event State       | NORMAL (0)                  | BACnetEventState                           | Read       |
| Reliability       | NO_FAULT_DETECTED(0)        | BACnetReliability                          | Read       |
| Out Of Service    | FALSE (0)                   | Boolean                                    | Read/Write |
| Units             | Cubic-feet-per-second (142) | BACnetEngineeringUnits                     | Read/Write |
| COV Increment     | 0.5                         | Real                                       | Read/Write |
| Property List     |                             | BACnetARRAY[N] of BACnetPropertyIdentifier | Read       |

#### **COV Increment Value**

| Property  | Default Value | Property Data Type | Access    |
|-----------|---------------|--------------------|-----------|
| 1.0 ft³/s | 0.133 ft³/s   | 13.3681 ft³/s      | 0.1 ft³/s |

#### Supported Units:

Cubic-feet-per-second (142), Cubic-feet-per-minute (84), Cubic-feet-per-hour (191), Cubic-feet-per-day (248), US-gallons-per-minute (89), US-gallons-per-hour (192), Liters-per-second (87), Liters-per-minute (88), Liters-per-hour (136), Cubic-metersper-second (85), Cubic-meters-per-minute (165), Cubic-meters-per-hour (135), USgallons-per-second (515)\*, US-gallons-per-day (516)\*, Liters-per-day (517)\*, Cubicmeters-per-day (518)\*

\* Non-Standard BACnet unit

#### Analog Value – Total Flow

| Property          | Default Value        | Property Data Type                         | Access     |
|-------------------|----------------------|--------------------------------------------|------------|
| Object Identifier | AV2                  | BACnetObjectIdentifier                     | Read       |
| Object Name       | "Total Flow"         | CharacterString                            | Read       |
| ObjectType        | ANALOG_INPUT (0)     | BACnetObjectType                           | Read       |
| Present Value     | Current reading      | Real                                       | Read       |
| Status Flags      | 0                    | BACnetStatusFlags                          | Read       |
| Event State       | NORMAL (0)           | BACnetEventState                           | Read       |
| Reliability       | NO_FAULT_DETECTED(0) | BACnetReliability                          | Read       |
| Out Of Service    | FALSE (0)            | Boolean                                    | Read/Write |
| Units             | Cubic-feet (79)      | BACnetEngineeringUnits                     | Read/Write |
| COV Increment     | 1.0                  | Real                                       | Read/Write |
| Property List     |                      | BACnetARRAY[N] of BACnetPropertyIdentifier | Read       |

#### **COV Increment Value**

| Property  | Default Value | Property Data Type | Access    |
|-----------|---------------|--------------------|-----------|
| 1.0 ft³/s | 0.133 ft³/s   | 13.3681 ft³/s      | 0.1 ft³/s |

Supported Units:

Cubic-feet (79), US-gallons (83), Liters (82), Cubic-meters (80)

#### Binary Value – Reverse Flow

| Property          | Default Value        | Property Data Type                         | Access     |
|-------------------|----------------------|--------------------------------------------|------------|
| Object Identifier | BV1                  | BACnetObjectIdentifier                     | Read       |
| Object Name       | "Reverse Flow"       | CharacterString                            | Read       |
| ObjectType        | BINARY_VALUE (5)     | BACnetObjectType                           | Read       |
| Present Value     | Inactive (0)         | BACnetBinaryPV                             | Read       |
| Status Flags      | 0                    | BACnetStatusFlags                          | Read       |
| Event State       | NORMAL (0)           | BACnetEventState                           | Read       |
| Reliability       | NO_FAULT_DETECTED(0) | BACnetReliability                          | Read       |
| Out Of Service    | FALSE (0)            | Boolean                                    | Read/Write |
| Property List     |                      | BACnetARRAY[N] of BACnetPropertyIdentifier | Read       |

This object provides a simple indication of the direction of process flow. When the process fluid is detected as flowing in the normal direction, the present value will return inactive(0). When the process fluid is detected as flowing in the reverse direction, the present value will return active(1).

This object supports COV subscription to allow a monitoring system to easily detect changes in flow direction.

#### Binary Value – Empty Pipe

| Property          | Default Value        | Property Data Type                         | Access     |
|-------------------|----------------------|--------------------------------------------|------------|
| Object Identifier | BV2                  | BACnetObjectIdentifier                     | Read       |
| Object Name       | "Empty Pipe"         | CharacterString                            | Read       |
| ObjectType        | BINARY_VALUE (5)     | BACnetObjectType                           | Read       |
| Present Value     | Inactive (0)         | BACnetBinaryPV                             | Read       |
| Status Flags      | 0                    | BACnetStatusFlags                          | Read       |
| Event State       | NORMAL (0)           | BACnetEventState                           | Read       |
| Reliability       | NO_FAULT_DETECTED(0) | BACnetReliability                          | Read       |
| Out Of Service    | FALSE (0)            | Boolean                                    | Read/Write |
| Property List     |                      | BACnetARRAY[N] of BACnetPropertyIdentifier | Read       |

This object provides a simple indication of an error state where no process flow is in contact with the probe. When the process fluid is detected, the present value will return inactive(0). When the process fluid is not detected, the present value will return active(1).

This object supports COV subscription to allow a monitoring system to easily detect this error condition.

#### Binary Value - Reset Total Flow

| Property          | Default Value        | Property Data Type                         | Access     |
|-------------------|----------------------|--------------------------------------------|------------|
| Object Identifier | BV3                  | BACnetObjectIdentifier                     | Read       |
| Object Name       | "Reset Total Flow"   | CharacterString                            | Read       |
| ObjectType        | BINARY_VALUE (5)     | BACnetObjectType                           | Read       |
| Present Value     | Inactive (0)         | BACnetBinaryPV                             | Read/Write |
| Status Flags      | 0                    | BACnetStatusFlags                          | Read       |
| Event State       | NORMAL (0)           | BACnetEventState                           | Read       |
| Reliability       | NO_FAULT_DETECTED(0) | BACnetReliability                          | Read       |
| Out Of Service    | FALSE (0)            | Boolean                                    | Read/Write |
| Property List     |                      | BACnetARRAY[N] of BACnetPropertyIdentifier | Read       |

Writing a value of 1 to the present value of this object will reset the value of Total Flow to 0. Writing a value of 0 has no effect.

#### BitString Value – Status Flags

| Property          | Default Value        | Property Data Type                         | Access     |
|-------------------|----------------------|--------------------------------------------|------------|
| Object Identifier | BSV1                 | BACnetObjectIdentifier                     | Read       |
| Object Name       | "Status Flags"       | CharacterString                            | Read       |
| ObjectType        | BITSTRING_VALUE (39) | BACnetObjectType                           | Read       |
| Present Value     | {FFFFFFFF FFFF}      | BitString                                  | Read       |
| Status Flags      | 0                    | BACnetStatusFlags                          | Read       |
| Event State       | NORMAL (0)           | BACnetEventState                           | Read       |
| Reliability       | NO_FAULT_DETECTED(0) | BACnetReliability                          | Read       |
| Out Of Service    | FALSE (0)            | Boolean                                    | Read/Write |
| Property List     |                      | BACnetARRAY[N] of BACnetPropertyIdentifier | Read       |

This object provides a means for the meter to convey additional error status to a BACnet client. See the table below for a definition of each bit.

#### Bit Meaning Error: Reading/Writing Non-voltaile storage 0 1 Reserved 2 Error: Process measurement error 3 Error: Meter recovered from watchdog reset 4 Error: Factory configuration invalid 5 Error: Wiring board not installed/detected 6 Error: Power Supply board not installed/detected 7 Reserved Error: Measurement board not installed/detected 8 9 Error: Excitation board not installed/detected 10 Error: Calibration Data Invalid 11 Error: Process Temperature Probe Failure

#### **BACnet Services**

#### ReadProperty (DS-RP-B) ReadPropertyMultiple(DS-RPM-B) WriteProperty (DS-WP-B) WritePropertyMultiple(DS-WPM-B)

#### Device Communication Control Service (DM-DCC-B)

This device supports the Device Communication Control Service BIBB. The optional time duration in minutes is also supported. This device is configured with a password that must be provided to successfully execute this command. The password is "Dwyer".

#### Reinitialize Device Service (DM-RD-B)

This device supports the Reinitialize Device Service BIBB. The supported device states are COLDSTART and WARMSTART. All other states return error. This device is configured with a password that must be provided to successfully execute this command. The password is "Dwyer".

#### SubscribeCOV Service (DS-COV-B)

This device supports the SubscribeCOV Service BIBB to allow easy monitoring of input data.

- Up to seven (7) concurrent subscriptions
- Confirmed and Unconfirmed COV Notifications
- Fixed lifetime value up to 86400 seconds (24 hours).
- Indefinite lifetime supported.

#### Modbus® Functions

The device supports the following functions

| Function Name            | Function Code |
|--------------------------|---------------|
| Read Holding Registers   | 03            |
| Read Input Registers     | 04            |
| Write Single Register    | 06            |
| Write Multiple Registers | 16            |

#### Modbus<sup>®</sup> Registers Input Registers

| Register    | Description      | Data Type              | Range                    |
|-------------|------------------|------------------------|--------------------------|
| 0001        | Velocity         | 32bit Float            |                          |
| 0003        | Flow             | 32bit Float            |                          |
| 0005        | Total Flow       | 32bit Float            |                          |
| 0007        | Reverse Flow     | Unsigned 16bit Integer | 0 – Normal               |
| 0008        | Empty Pipe       |                        | 1 – Reverse              |
| 0009 - 0010 | Status Flags     | Unsigned 16bit Integer | 0 – Process detected     |
| 8001 - 8016 | Model Number     |                        | 1 – Process not detected |
| 8017 - 8020 | Serial Number    | Unsigned 16bit Integer | See BACnet BitString     |
| 8021 - 8028 | Firmware Version |                        | Object "Status Flags"    |
| 8029 - 8032 | Date Code        | String                 | "IEF-HN-10-COM"          |
|             |                  | String                 | "xxxxxxxx"               |
|             |                  | String                 | "X.X.X"                  |
|             |                  | String                 | "xxxxxxx"                |

The String data type is read as a stream of ASCII characters with the first character sent in the MSB of the first register and the second character sent in the LSB of the first register and so on. If the string is shorter than the allotted size, the remaining bytes will be zero padded.

#### **Holding Registers**

| Register    | Description      | Data Type              | Range  |
|-------------|------------------|------------------------|--------|
| 0001 – 0020 | Device Name      | String                 |        |
| 0021        | Velocity Unit    | Unsigned 16bit integer | 0 – 7  |
| 0022        | Flow Unit        | Unsigned 16bit integer | 0 – 15 |
| 0023        | Volume Unit      | Unsigned 16bit integer | 0 – 3  |
| 0024        | Reset Total Flow | Unsigned 16bit integer | 0 or 1 |
| 0025        | Reset Device     | Unsigned 16bit integer | 0 or 1 |

**Device Name:** A string, up to 40 characters long, that will be displayed on the LCD (if present). When reading or writing, all 20 registers must be requested. Strings less than 40 characters shall be 0 padded.

 $\ensuremath{\text{Velocity}}$  Unit: Selects the unit of velocity for the value in the velocity register. See Table 1.

Flow Unit: Selects the unit of flow for the value in the Flow register. See Table 2.

**Volume Unit:** Selects the unit of volume for the value in the Total Flow register. See Table 3.

**Reset Total Flow:** When a value of 1 is written to this register, the value in the Total Flow register is reset to 0. Writing a value of 0 has no effect. This register will always return a 0 when read.

**Reset Device:** When a value of 1 is written to this register, the device will perform a warm reset after 5 seconds. Writing a value of 0 has no effect. This register will always return 0 when read.

| TABLE 1: VELOCITY UNIT VALUES |                           |  |
|-------------------------------|---------------------------|--|
| Value                         | Unit                      |  |
| *0                            | Feet-per-second (ft/s)    |  |
| 1                             | Feet-per-minute (ft/min)  |  |
| 2                             | Feet-per-hour (ft/hr)     |  |
| 3                             | Feet-per-day (ft/day)     |  |
| 4                             | Meters-per-second (m/s)   |  |
| 5                             | Meters-per-minute (m/min) |  |
| 6                             | Meters-per-hour (m/hr)    |  |
| 7                             | Meters-per-day (m/day)    |  |
|                               |                           |  |

| TABLE 2: FLOW UNIT VALUES |                                               |  |  |  |
|---------------------------|-----------------------------------------------|--|--|--|
| Value                     | Unit                                          |  |  |  |
| *0                        | Cubic-feet-per-second (ft3/s)                 |  |  |  |
| 1                         | Cubic-feet-per-minute (ft3/min)               |  |  |  |
| 2                         | Cubic-feet-per-hour (ft <sup>3</sup> /hr)     |  |  |  |
| 3                         | Cubic-feet-per-day (ft3/day)                  |  |  |  |
| 4                         | Gallons-per-second (gal/s)                    |  |  |  |
| 5                         | Gallons-per-minute (gal/min)                  |  |  |  |
| 6                         | Gallons-per-hour (gal/hr)                     |  |  |  |
| 7                         | Gallons-per-day (gal/day)                     |  |  |  |
| 8                         | Liters-per-second (L/s)                       |  |  |  |
| 9                         | Liters-per-minute (L/min)                     |  |  |  |
| 10                        | Liters-per-hour (L/hr)                        |  |  |  |
| 11                        | Liters-per-day (L/day)                        |  |  |  |
| 12                        | Cubic-meters-per-second (m <sup>3</sup> /s)   |  |  |  |
| 13                        | Cubic-meters-per-minute (m <sup>3</sup> /min) |  |  |  |
| 14                        | Cubic-meters-per-minute (m <sup>3</sup> /min) |  |  |  |
| 15                        | Cubic-meters-per-day (m3/day)                 |  |  |  |

| TABLE 3: VOLUME UNIT VALUES |                               |  |
|-----------------------------|-------------------------------|--|
| Value                       | Unit                          |  |
| 0                           | Cubic-feet (ft <sup>3</sup> ) |  |
| *1                          | Gallons (gal)                 |  |
| 2                           | Liters (L)                    |  |
| 3                           | Cubic-meters (m3)             |  |

\* Default unit

#### Multi-Address Support

Multi-Address support allows a register to be read or written to using different byte orientations specified by the address range. For example, input register 0003 can also be read at 2003, 4003 and 6003 with different byte orientations as listed in Table 7. Registers that do not have multi-address support are only available in Big-Endian byte orientation (Modbus<sup>®</sup> standard).

|               |               | Float/32bit Values |   |            | 16Bit Values |            |     |
|---------------|---------------|--------------------|---|------------|--------------|------------|-----|
|               |               | Register 1         |   | Register 2 |              | Register 3 |     |
| Byte Order    | Address Range | MSB                |   |            | LSB          | MSB        | LSB |
| Big-Endian    | 1-2000        | A                  | В | С          | D            | A          | В   |
| Byte Swap     | 2001-4000     | В                  | A | D          | С            | В          | A   |
| Word Swap     | 4001-6000     | С                  | D | A          | В            | A          | В   |
| Little-Endian | 6001-8000     | D                  | С | В          | A            | В          | A   |

| <br> |      |  |
|------|------|--|
| <br> | <br> |  |
|      | <br> |  |
|      |      |  |
|      |      |  |
| <br> | <br> |  |
|      |      |  |
|      |      |  |
| <br> | <br> |  |
|      |      |  |
| <br> |      |  |
| <br> | <br> |  |
| <br> | <br> |  |
|      |      |  |
|      |      |  |
| <br> | <br> |  |
|      |      |  |
|      |      |  |
|      | <br> |  |
|      |      |  |
|      |      |  |
|      |      |  |

| ©Convright 2017 Dwyer Instruments Inc     | This product uses FreeRTOS (www.FreeRTOS.org) version 9.0.0. A copy of the Printed in LLS A 12/17 | original FreeRTOS source shall be provided upon request. |
|-------------------------------------------|---------------------------------------------------------------------------------------------------|----------------------------------------------------------|
| ecopynyni zonn Dwyer instituttients, inc. | Finited in 0.5.A. 12/17                                                                           | гк# 4444000                                              |

**DWYER INSTRUMENTS, INC.** P.O. BOX 373 • MICHIGAN CITY, INDIANA 46360, U.S.A.

Phone: 219/879-8000 Fax: 219/872-9057 www.dwyer-inst.com e-mail: info@dwyermail.com